Общество с ограниченной ответственностью

Научно-производственное объединение «Центр-Протон»

центр

# Система передачи извещений «Протон»

# Программный комплекс «Протон»

версия 37.0.0.8

РУКОВОДСТВО ПОЛЬЗОВАТЕЛЯ ПРОТ.425688.300 РП

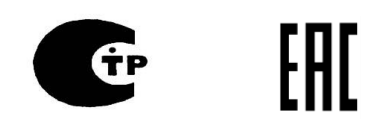

# Содержание

| 1 Общие сведения                                           | 4  |
|------------------------------------------------------------|----|
| 2 Авторизация пользователя                                 | 6  |
| 3 Панель управления ПК «Протон»                            | 7  |
| 3.1 Вкладка «Главная»                                      | 8  |
| 3.1.1 Редактирование пользователей                         | 8  |
| 3.1.2 Режим работы сервера:                                | 11 |
| 3.2 «Шлюз» - (Администратор)                               | 12 |
| 3.2.1 «Настройка приема сообщений»                         | 13 |
| 3.2.2 «Настройка ПЦН»                                      |    |
| 3.2.3 «Настройка GSM терминалов»                           | 19 |
| 3.2.4 «Настройка обмена с удаленным АРМ с обратной связью» | 24 |
| 3.2.5 Настройка рассылки по email                          | 25 |
| 3.2.6 Действия по тревоге                                  |    |
| 3.2.7 Настройка шаблонов событий                           |    |
| 3.2.8 Настройка хранения архива принятых сообщений         |    |
| 3.3 «Менеджер Объектов»                                    |    |
| 3.3.1 Добавить объект                                      |    |
| 3.3.2 Пультовой номер                                      |    |
| 3.3.3 Информация об объекте                                |    |
| 3.3.4 Собственник                                          |    |
| 3.3.5 Ответственные лица                                   |    |
| 3.3.6 Шлейфы                                               | 40 |
| 3.3.7 Разделы                                              | 42 |
| 3.3.8 Устройства                                           | 44 |
| 3.3.9 Контроль связи                                       | 45 |
| 3.3.10 Дополнительные характеристики                       | 46 |
| 3.3.11 Дополнительное описание                             | 46 |

| 3.3.12 Отдел полиции                                   | .47 |
|--------------------------------------------------------|-----|
| 3.3.13 Обслуживание объекта                            | .47 |
| 3.3.14 Договор                                         | .48 |
| 3.3.15 Отработка тревог                                | .48 |
| 3.3.16 Изображения                                     | .49 |
| 3.4 Менеджер доступа                                   | .49 |
| 3.5 Сервера ПК «Протон»                                | .50 |
| 4 АРМ диспетчера (Дежурный оператор / Дежурный офицер) | .51 |
| 5 Отработка тревог                                     | .56 |
| 5.1 Поступление тревоги                                | .56 |
| 5.2 Вариант 1 отработки тревоги                        | .57 |
| 5.3 Вариант 2 отработки тревоги                        | .58 |
| 6 Выключение сервера                                   | .60 |

#### 1 Общие сведения

1.1 Настоящее руководство содержит сведения об особенностях использования программного обеспечения программного комплекса «Протон» в системе охранного мониторинга.

Руководство предназначено для ознакомления пользователей с назначением, возможностями, а также порядком и правилами работы с ПК «Протон», в нем содержатся сведения о выполняемых ПК «Протон» функциях, а также описание режимов работы.

Руководство рассчитано на пользователей, имеющих опыт работы с персональным компьютером и операционными системами Windows / Linux. Остальным пользователям в ходе установки, настройки и запуска программного обеспечения рекомендуется, кроме данного документа, руководствоваться документацией на операционную систему, используемый тип персонального компьютера и программно-аппаратные средства локальной вычислительной сети.

1.2 Программный комплекс «Протон» (далее - ПК «Протон») представляет собой вебсервер (WebServerProton, WSP), предназначенный для приема информации по протоколу TCP/IP, по GSM-каналам и радиоканалу от приборов объектовых оконечных (далее - ПОО), ретрансляторов PTP и блоков внешних приемников (далее – БВР) системы передачи извещений (далее - СПИ) «Протон», хранения, отображения информации и передачи её в автоматизированные рабочие места (далее - АРМ), формирования команд и запросов.

ПК «Протон» включает в себя следующие модули: Администратор программного комплекса, Администратор, Менеджер объектов, Менеджер доступа, Менеджер отчетов, а также модули Дежурный оператор (диспетчер).

ПК «Протон» устанавливается в устройство оконечное пультовое (далее – УОП) «Протон» и работает под операционной системой Astra Linux. Используемая база данных – СУБД PostgreSql. Указанные программы находятся в Реестре отечественного ПО.

УОП подключается в локальную сеть или в Интернет (через маршрутизатор). Для организации рабочих мест операторов и администраторов системы в ту же сеть подключаются автоматизированные рабочие места (АРМ) диспетчеров, выполняющие роль клиентов (веббраузеров). В состав АРМ диспетчера входят: терминал АРМ, монитор, клавиатура, мышь, звуковые колонки. Диспетчер (администратор) получает по сети доступ к ПК «Протон» и производит необходимые действия.

Для настройки и управления работой программного комплекса прибор УОП при поставке снабжается беспроводной сенсорной клавиатурой.

Работа ПК «Протон» возможна в режиме охранного мониторинга и в режиме пожарного мониторинга. Выбор режима мониторинга описан ниже. В данном руководстве приведено описание работы ПК «Протон» в режиме охранного мониторинга.

В связи с постоянной работой по усовершенствованию функциональности и надежности серверного программного обеспечения в программный продукт могут быть внесены изменения, не отраженные в настоящем документе.

Схема работы комплекса в Internet (Рисунок 1).

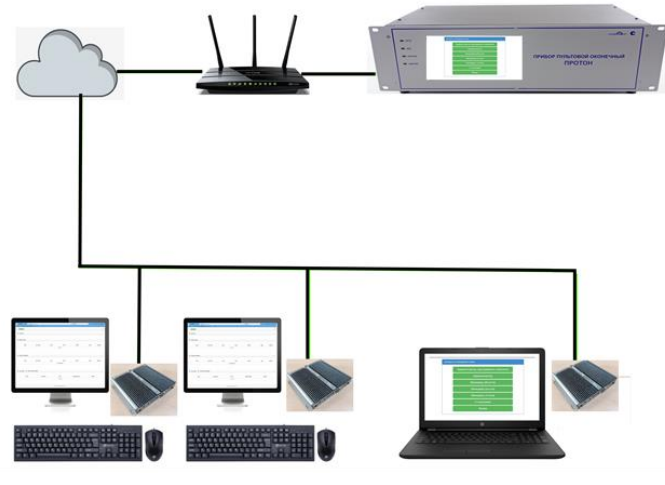

Рисунок 1

Схемы работы комплекса в локальной сети (Рисунок 2, Рисунок 3).

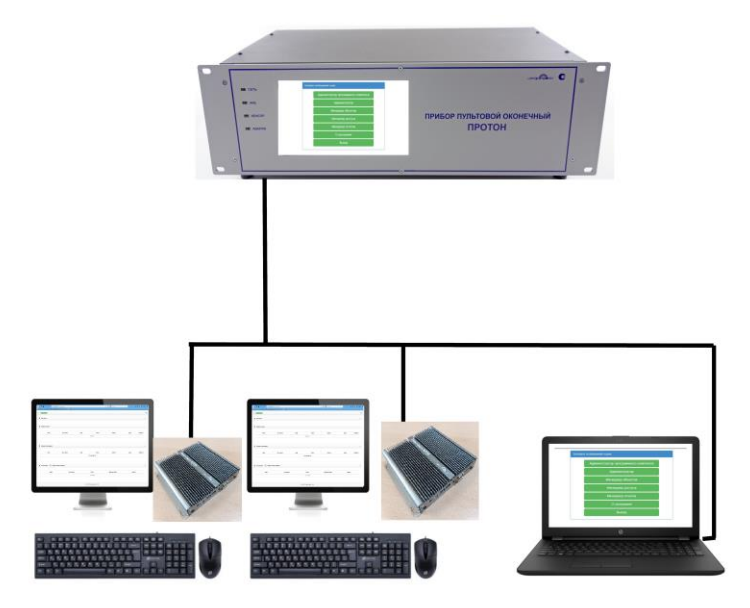

Рисунок 2

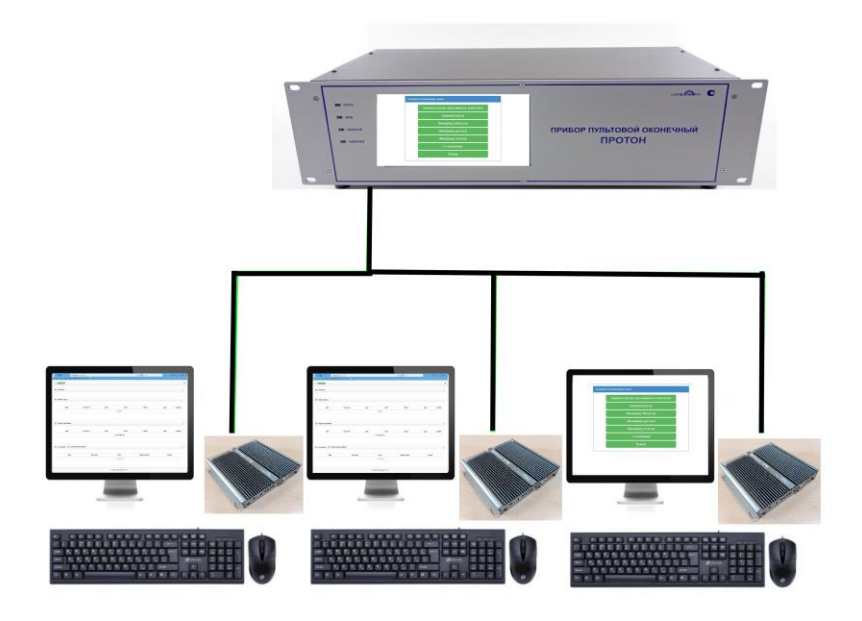

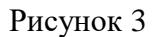

# 2 Авторизация пользователя

На УОП включить тумблеры «~230В» и «АКБ». Светодиоды «Сеть и «АКБ» на передней панели должны загореться зеленым цветом. Начнется загрузка рабочей программы, которая займет не более 2-х минут. По окончании загрузки на ЖК-дисплее появится предложение ввести логин и пароль для входа в систему:

| Введите логин и пароль |       |  |  |  |
|------------------------|-------|--|--|--|
| Логин                  |       |  |  |  |
| Пароль                 |       |  |  |  |
|                        | Войти |  |  |  |

Рисунок 4

Используя беспроводную сенсорную клавиатуру, входящую в комплект поставки УОП, ввести логин и пароль. При первом запуске программы логин: admin, пароль: admin.

Нажать «Войти», на ЖК-дисплее в правом верхнем углу появится панель управления.

# 3 Панель управления ПК «Протон»

| Главная | Шлюз | Менеджер объектов | Менеджер доступа | Сервера ПК Протон | О программе | Выход |
|---------|------|-------------------|------------------|-------------------|-------------|-------|
|         |      |                   |                  |                   |             |       |

#### Рисунок 5

В панели управления представлены следующие вкладки:

- 1. Главная (Администратор программного комплекса)
  - Выключение сервера
  - Редактирование пользователей
  - Режим работы сервера
- 2. Шлюз (Администратор))
  - Настройка приема сообщений
  - Настройка передачи сообщений SurGard.
  - Настройка ПЦН.
  - Настройка GSM терминалов.
  - Настройка обмена с удаленным АРМ с обратной связью.
  - Настройка рассылки по e-mail.
  - Настройка доступа к Универсальному АРМ.
  - Действия по тревоге.
  - Настройка хранения архива принятых сообщений.
  - Настройка шаблонов событий.
- 3. Менеджер объектов
  - Добавить объект
  - Информация об объекте №
    - Общая информация
    - Собственник
    - Ответственные лица
    - Охрана
    - Шлейфы
    - Разделы
    - Устройства

- Контроль связи
- Дополнительные характеристики
- Дополнительное описание
- Отдел полиции
- Обслуживание объекта
- Договор
- Отработка тревог
- Протокол
- Изображения.
- 4. Менеджер доступа
  - Права доступа пользователя на объекты
- 5. Сервера ПК «Протон»
  - Менеджер списка серверов ПК «Протон»
  - Добавить сервер
- 6. О программе
  - Версия ПО

#### 3.1 Вкладка «Главная»

Откройте вкладку «Главная» (Рисунок 6).

| Cress c reprepar 15264 |           | Главная      | Шлюз    | Менеджер объектов | Менеджер доступа | Сервера ПК Протон | О программе | Выход |
|------------------------|-----------|--------------|---------|-------------------|------------------|-------------------|-------------|-------|
| Администрирование      |           |              |         |                   |                  |                   |             |       |
| Выключение сервера     | Редактиро | вание пользо | вателей |                   |                  |                   |             |       |
| Изменить Описание      | Изменит   | ъ Описан     | ие      |                   |                  |                   |             |       |
| Реким работы сервера   |           |              |         |                   |                  |                   |             |       |
| Изменить Описание      |           |              |         |                   |                  |                   |             |       |

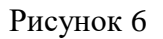

#### 3.1.1 Редактирование пользователей

Перейдите на вкладку «Редактирование пользователя»-«Изменить» (Рисунок 7).

| ע 🛛                        | /далить строку |            |               |                |             |                  |  |
|----------------------------|----------------|------------|---------------|----------------|-------------|------------------|--|
|                            | Логин пользова | ▼ Пароль-▼ | Роль          | ФИО <b>~</b>   | Телефон-    | Шаблон           |  |
|                            | admin          | admin      | Administrator | Николаев В.А.  | +7900000000 | Шаблон по умолч  |  |
|                            | ForProg        | ForProg    | ProgrammerARM | Лопатин В.А.   | +7900000000 | Шаблон по умолч  |  |
|                            | operator2      | operator2  | Operator      | Васильева Н.М. | +7900000000 | "Оператор Васил  |  |
|                            | operator3      | 12345      | Operator      | Курникова А.Р. | +7900000000 | "Оператор Курник |  |
| огин пользователя Пароль   |                |            |               |                |             |                  |  |
| Введите логин пользователя |                |            |               | Введите пароль |             |                  |  |
| Закрыть Добавить           |                |            |               |                |             |                  |  |

# Рисунок 7

Для добавления пользователя (оператора) ввести произвольно "Логин пользователя" и "Пароль" латинским буквами и цифрами (Рисунок 8).

Редактирование пользователей

| ע ם   | /далить строку   |                             |               |                |              |                  |  |  |
|-------|------------------|-----------------------------|---------------|----------------|--------------|------------------|--|--|
|       | Логин пользова   | <ul> <li>Пароль-</li> </ul> | Роль          | ФИО <b>~</b>   | Телефон      | Шаблон           |  |  |
|       | admin            | admin                       | Administrator | Николаев В.А.  | +7900000000  | Шаблон по умолч  |  |  |
|       | ForProg          | ForProg                     | ProgrammerARM | Лопатин В.А.   | +7900000000  | Шаблон по умолч  |  |  |
|       | operator2        | operator2                   | Operator      | Васильева Н.М. | +7900000000  | "Оператор Васил  |  |  |
|       | operator3        | 12345                       | Operator      | Курникова А.Р. | +79000000000 | "Оператор Курник |  |  |
| Погин | пользователя     |                             |               | Пароль         |              |                  |  |  |
| oper  | ator1            |                             |               | gorod          |              |                  |  |  |
|       | Закрыть Добавить |                             |               |                |              |                  |  |  |

# Рисунок 8

Нажать «Добавить», затем указать роль пользователя в зависимости от необходимого доступа (Рисунок 9).

| ( ۵                            | /далить строку |           |                                             |                   |              |                  |
|--------------------------------|----------------|-----------|---------------------------------------------|-------------------|--------------|------------------|
|                                | Логин пользова |           | Роль                                        | <del>م</del> ە0NΦ | Телефон-     | Шаблон           |
|                                | admin          | admin     | Administrator                               | Николаев В.А.     | +79000000000 | Шаблон по умолч  |
|                                | ForProg        | ForProg   | ProgrammerARM                               | Лопатин В.А.      | +79000000000 | Шаблон по умолч  |
|                                | operator2      | operator2 | Operator                                    | Васильева Н.М.    | +79000000000 | "Оператор Васил  |
|                                | operator3      | 12345     | Operator                                    | Курникова А.Р.    | +7900000000  | "Оператор Курник |
|                                | operator1      | gorod     | User 🗸                                      |                   |              | Шаблон по умолч  |
| огин пользователя<br>operator1 |                |           | Administrator<br>RemoteARM<br>ProgrammerARM | Пароль<br>gorod   |              |                  |
|                                |                |           | User<br>3 Operator                          |                   |              |                  |

# Рисунок 9

#### Внести личные данные пользователя: ФИО, телефон, нажав на нужную ячейку (Рисунок 10).

Редактирование пользователей

| 0 2                                | /далить строку   |                             |               |                |              |                  |  |  |
|------------------------------------|------------------|-----------------------------|---------------|----------------|--------------|------------------|--|--|
|                                    | Логин пользова   | <ul> <li>Пароль-</li> </ul> | Роль          | ФИО            | Телефон      | Шаблон           |  |  |
|                                    | admin            | admin                       | Administrator | Николаев В.А.  | +7900000000  | Шаблон по умолч  |  |  |
|                                    | ForProg          | ForProg                     | ProgrammerARM | Лопатин В.А.   | +7900000000  | Шаблон по умолч  |  |  |
|                                    | operator2        | operator2                   | Operator      | Васильева Н.М. | +7900000000  | "Оператор Васил  |  |  |
|                                    | operator3        | 12345                       | Operator      | Курникова А.Р. | +7900000000  | "Оператор Курник |  |  |
|                                    | operator1        | gorod                       | User          | Пургина М.А.   | +79000000000 | Шаблон по умолч  |  |  |
| Логин пользователя Пароль          |                  |                             |               |                |              |                  |  |  |
| Введите логин пользователя Введите |                  |                             |               |                |              |                  |  |  |
|                                    | Закрыть Добавить |                             |               |                |              |                  |  |  |

Рисунок 10

Выбрать шаблон для данного пользователя (Рисунок 11).

|                                    | Логин пользова | ▼ Пароль-      | Роль          | ⊷0NΦ                    | Телефон 🖛    | Шаблон                   |
|------------------------------------|----------------|----------------|---------------|-------------------------|--------------|--------------------------|
|                                    | admin          | admin          | Administrator | Николаев В.А.           | +79000000000 | Шаблон по умолч          |
|                                    | ForProg        | ForProg        | ProgrammerARM | Лопатин В.А.            | +79000000000 | Шаблон по умолч          |
|                                    | operator2      | operator2      | Operator      | Васильева Н.М.          | +7900000000  | "Оператор Васил          |
|                                    | operator3      | 12345          | Operator      | Курникова А.Р.          | +79000000000 | "Оператор Курник         |
|                                    | operator1      | gorod          | User          | Пургина М.А.            | +79000000000 | Шаблон по ул 🗸           |
|                                    |                |                |               |                         |              | Шаблон по умолчанию      |
| гин                                | пользователя   |                |               | Пароль                  |              | "Оператор Курникова А.Р. |
| Введите логин пользователя Введите |                | Введите пароль |               | "Оператор Васильева H.M |              |                          |

Рисунок 11

Примечание - создание шаблонов (помимо шаблона по умолчанию) производится в соответствии с п. 3.2.7.

При необходимости внести изменения в данные пользователя нажать на нужную ячейку и отредактировать следующие поля:

«Логин пользователя» «Пароль» "Роль" "ФИО" "Телефон" "Шаблон"

**Внимание!** В целях безопасности рекомендуется изменить логин **admin** и пароль **admin** администратора (Administrator).

После внесения изменений нажать «Добавить» и «Подтвердите действия».

#### 3.1.2 Режим работы сервера:

- «Охранный» - для выполнения функции охранного мониторинга,

- «Пожарный» - для выполнения функций пожарного мониторинга (Рисунок 12).

Программный комплекс «Протон», версия 37.0.0.8 Руководство пользователя

×

| Режим работы сервера   |         | × |
|------------------------|---------|---|
| Оохранный<br>©Пожарный | ή<br>Ă  |   |
|                        | Закрыть |   |

Рисунок 12

Выбрать «Охранный».

# 3.2 «Шлюз» - (Администратор)

Перейдите на вкладку «Шлюз» (Рисунок 13).

| Сакаь с серисром 12:30:01                          | Главная              | Шлюз        | Менеджер объек |
|----------------------------------------------------|----------------------|-------------|----------------|
| Настройки модуля Шлюз                              |                      |             |                |
| Настройка приема сообщений                         | Настройка передачи с | сообщений ( | SurGard        |
| Изменить Фильтрация Протоколы Описание             | Изменить Описа       | ание        |                |
| Настройка ПЦН                                      | Настройка GSM терм   | иналов      |                |
| Изменить Описание                                  | Изменить Описа       | ание        |                |
| Настройка обмена с удаленным АРМ с обратной связью | Настройка доступа к  | /ниверсалы  | ному АРМ       |
| Изменить Описание                                  | Изменить Описа       | ание        |                |
| Настройка рассылки по email                        | Настройка хранения а | архива прин | ятых сообщений |
| Изменить                                           | Изменить             |             |                |
| Действия по тревоге                                | Настройка шаблонов   | событий     |                |
|                                                    |                      |             |                |
| Изменить                                           | Изменить             |             |                |

Рисунок 13

Обратите внимание на индикатор, расположенный в левом верхнем углу. При работе сервера индикатор горит зеленым цветом. При потере связи с сервером цвет индикатора меняется на красный (Рисунок 14).

| ← →    | e û              | <u></u> () 1      | 0.80.26.32:8000/pagea | dmin  |
|--------|------------------|-------------------|-----------------------|-------|
| Я Глан | зная страница Ян | 🛅 Сервисы Яндекса | 🔅 Часто посещаемые    | 🛪 Ави |
|        | Связь с серверс  | ом 14:07:19       |                       |       |
| Адми   | нистрирован      | ие                |                       |       |

Рисунок 14

## 3.2.1 «Настройка приема сообщений»

Выбрать пункт «Настройка приема сообщений»-«Изменить» (Рисунок 15).

|                            | <ol> <li>10.80.26.32:8000/gateway</li> <li>Яндекса Ф Часто посещаемые </li> </ol> | Авиабилеты 🔋 Яндекс     |                 |         |              |        | •• ⊌ ☆ ⊂ | <b>\</b> Поиск |
|----------------------------|-----------------------------------------------------------------------------------|-------------------------|-----------------|---------|--------------|--------|----------|----------------|
| Саязь с сервером 11:46:38  |                                                                                   | Настройка приема сообще | ний             |         |              |        |          | ( <b>X</b> )   |
| Настройки модуля Шлюз      |                                                                                   | Включить                | Нет подключения |         | 6601         |        | 6603     | 8              |
| Настройка приема сообщений |                                                                                   |                         |                 | Закрыть |              |        |          |                |
| Прием информации выключен! |                                                                                   |                         | _               |         | Manaulura On | W-3046 | -        |                |

Рисунок 15

В настройке указывается интервал tcp портов, к которым будут подключаться объектовые устройства. IP адрес указывается автоматически (Рисунок 16).

| ← → ♂ ŵ                           | ① 10.80.26.32:8000/gateway                      | ⊠ ☆       | Q. Поиск |
|-----------------------------------|-------------------------------------------------|-----------|----------|
| 😠 Главная страница Ян 🛅 Сервисы Я | ндекса 🌣 Часто посещаемые 🛪 Авиабилеты 😠 Яндекс |           |          |
| Связь с сервером 11:46:38         | Настройка приема сообщений                      |           | ×.       |
| Настройки модуля Шлюз             | Включить Нет подключения 660                    | 01 🗧 6603 | Ð        |
| Настройка приема сообщений        | Закрыть                                         |           |          |
| Прием информации выключен!        |                                                 |           |          |
|                                   |                                                 |           |          |

Рисунок 16

Включить сервис (Рисунок 17).

| ← → ♂ ŵ                         | (i) 10.80.26.32:8000/gateway   |                      |         |         |                  | ⊌       | С Поиск |    |
|---------------------------------|--------------------------------|----------------------|---------|---------|------------------|---------|---------|----|
| 😠 Главная страница Ян 🛅 Сервисы | Яндекса 🔅 Часто посещаемые 🛪 . | Авиабилеты 😠 Яндекс  |         |         |                  |         |         |    |
| Связь с сервером 11:48:13       |                                | Настройка приема сос | общений |         |                  |         |         | ×. |
| Настройки модуля Шлюз           |                                | Выключить            | 0.0.0.0 |         | 6601             | \$ 6603 | 3       | \$ |
| Настройка приема сообщений      |                                |                      |         | Закрыть |                  |         |         |    |
| Прием информации запущен!       |                                |                      |         |         |                  |         |         |    |
|                                 |                                |                      |         |         | Изменить Описани | 20 A    |         |    |

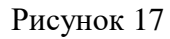

| (← → ୯ û                        | ① 10.80.26.32:8000/gateway                       | ··· 🗵 🕁                                | Q. Поиск |
|---------------------------------|--------------------------------------------------|----------------------------------------|----------|
| 😠 Главная страница Ян 🛅 Сервисы | Яндекса 🌣 Часто посещаемые 🛪 Авиабилеты 🔋 Яндекс |                                        |          |
| 🗒 Связь с сервером 08:27:23     |                                                  |                                        |          |
| Настройки модуля Шлюз           |                                                  |                                        |          |
|                                 |                                                  |                                        |          |
| Настройка приема сообщений      |                                                  | Настройка передачи сообщений SurGard   |          |
| Прием информации запущен!       |                                                  |                                        |          |
| Изменить Фильтр входящи         | х сообщений Описание                             | Изменить Описание                      |          |
|                                 |                                                  |                                        |          |
| Настройка ПЦН                   |                                                  | Настройка GSM терминалов               |          |
|                                 |                                                  | Включен                                |          |
| Изменить Описание               |                                                  | Изменить Описание                      |          |
|                                 |                                                  |                                        |          |
| Настройка обмена с удаленным    | АРМ с обратной связью                            | Настройка доступа к Универсальному АРМ |          |
|                                 |                                                  |                                        |          |

Сервис запущен и работает (Рисунок 18)

Рисунок 18

Для распределения нагрузки сервис приёма сообщений позволяет настроить сервис на нескольких компьютерах с указанием портов приёма сообщений.

#### Фильтрация сообщений

Фильтр сообщений позволяет создать фильтр входящих сообщений от прибора по указанному времени и каналу связи (Рисунок 19).

| Включить общий фильтр по каналам GPRS,Смс,Радио?  | Нет | X 👻 |
|---------------------------------------------------|-----|-----|
| Время фильтра сообщений по каналу GPRS (секунд):  | 0   |     |
| Время фильтра сообщений по каналу Радио (секунд): | 0   |     |
| Время фильтра сообщений по каналу Смс (секунд):   | 0   |     |
| Сохранить                                         |     |     |
| Рисунок 19                                        |     |     |

Введите код сообщения и описание к нему (Рисунок 20).

| ← → ♂ ☆                         | ① 10.80.26.32:8000/gateway   |                     |                         |               |                  | •• 🖂 🗘 Па | риск |
|---------------------------------|------------------------------|---------------------|-------------------------|---------------|------------------|-----------|------|
| 😠 Главная страница Ян 🛅 Сервисы | Яндекса 🔅 Часто посещаемые 🛪 | Авиабилеты 🔋 Яндекс |                         |               |                  |           |      |
| Связь с сервером 11:50:28       |                              |                     |                         |               |                  |           |      |
|                                 |                              | Настройка фи        | льтра входящих сооби    | цений         |                  |           | ×    |
| Настройки модуля Шлюз           |                              | Включить общи       | й фильтр по каналам GPR | ,Смс,Радио?   |                  | Да        | × •  |
| Настройка приема сообщений      |                              | Время фильтра       | сообщений по всем канал | ам (секунд):  |                  | 0         | ÷    |
| Прием информации запущен!       |                              |                     |                         | Сохран        | нить             |           |      |
| Изменить Фильтр входящи         | х сообщений Описание         | Дудалить строку     | l                       |               |                  |           |      |
| Unamedian (1111)                |                              |                     | Код фильтруемого соо    | 5щения ▾▴     | Описан           | ING 🕶     |      |
| пастроика пцп                   |                              |                     |                         | Нет :         | записей          |           |      |
|                                 |                              | Код фильтруем       | ого сообщения           |               | Описание         |           |      |
| Изменить Описание               |                              | 617                 |                         |               | Тест канала GPRS |           |      |
| Настройка обмена с удаленным    | АРМ с обратной связью        |                     |                         | Закрыть Добав | ИЛТЬ             |           |      |
|                                 |                              |                     |                         |               |                  |           |      |
|                                 |                              |                     |                         |               |                  |           |      |

Рисунок 20

Укажите время фильтрации по всем каналам связи (Рисунок 21)

| ← → C û                                                      |                        |                              |                  | ⊠ ☆     | Q. Поиск |
|--------------------------------------------------------------|------------------------|------------------------------|------------------|---------|----------|
| 🔋 Главная страница Ян 🛅 Сервисы Яндекса 🔅 Часто посещаемые 🛪 | Авиабилеты 😠 Яндекс    |                              |                  |         |          |
| Casas c ceosecon 11:51:23                                    |                        |                              |                  |         |          |
|                                                              | Настройка фильтра в    | кодящих сообщений            |                  |         | ×        |
| Настройки модуля Шлюз                                        | Включить общий фильтр  | по каналам GPRS,Смс,Радио?   |                  | Да      | × •      |
| Настройка приема сообщений                                   | Время фильтра сообщен  | ий по всем каналам (секунд): |                  | 60      | •        |
| Прием информации запущен!                                    |                        | Сохра                        | нить             |         |          |
| Изменить Фильтр входящих сообщений Описание                  | 🗆 Удалить строку       |                              |                  |         |          |
|                                                              | 🗌 Код ф                | ильтруемого сообщения 🖡      | Описан           | ие 🖡    |          |
| Настройка ПЦН                                                |                        | 617                          | Тест канал       | na GPRS |          |
|                                                              | Код фильтруемого сооб  | цения                        | Описание         |         |          |
| Изменить Описание                                            | Введите код фильтруемо | го сообщения                 | Введите описание |         |          |
| Настройка обмена с удаленным АРМ с обратной связью           |                        | Закрыть Доба                 | зить             |         |          |
|                                                              |                        |                              |                  |         |          |

Рисунок 21

В случае настройки разного времени фильтрации в выпадающем меню выбрать пункт «нет» (Рисунок 22).

| ← → C û 10.80.26.32:8000/gateway                             |                                                   | 🖸 🔂 🔍 Поиск      |
|--------------------------------------------------------------|---------------------------------------------------|------------------|
| 🔋 Главная страница Ян 🛅 Сервисы Яндекса 🔅 Часто посещаемые 🛪 | Авиабилеты 🧕 Яндекс                               |                  |
|                                                              |                                                   |                  |
|                                                              | Настройка фильтра входящих сообщений              | ×                |
| Настройки модуля Шлюз                                        | Включить общий фильтр по каналам GPRS,Cмc,Paдио?  | Her × -          |
| Настройка приема сообщений                                   | Время фильтра сообщений по каналу GPRS (секунд):  | 0                |
| Прием информации запущен!                                    | Время фильтра сообщений по каналу Радио (секунд): | 0                |
| Изменить Фильтр входящих сообщений Олисание                  | Время фильтра сообщений по каналу Смс (секунд):   | 0                |
| Настройка ПЦН                                                | Сохрани                                           | ть               |
|                                                              | 🗌 Код фильтруемого сообщения 🖡                    | Описание 🖡       |
| Изменить Описание                                            | 617                                               | Тест канала GPRS |
| Настройка обмена с удаленным АРМ с обратной связью           | Код фильтруемого сообщения                        | Описание         |
|                                                              | Введите код фильтруемого сообщения                | Введите описание |
| Изменить Описание                                            | Закрыть Добави                                    | гь               |
|                                                              | © 000 НПО "Цент                                   | го-Протон" 2019  |

Рисунок 22

Указать время фильтрации сообщений по каждому каналу связи (Рисунок 23).

| ← → C û î 10.80.26.32:8000/gateway                           |                                                   | 😇 🏠 🔍 Поиск      |
|--------------------------------------------------------------|---------------------------------------------------|------------------|
| 😠 Главная страница Ян 🛅 Сервисы Яндекса 🔅 Часто посещаемые 🛪 | Авиабилеты 🔒 Яндекс                               |                  |
| Стазъ с сервером 11:52:58                                    | Настройка фильтра входящих сообщений              | ×                |
| Настройки модуля Шлюз                                        | Включить общий фильтр по каналам GPRS,Cмc,Радио?  | Her × 👻          |
| Настройка приема сообщений                                   | Время фильтра сообщений по каналу GPRS (секунд):  | 60               |
| Прием информации запущен!                                    | Время фильтра сообщений по каналу Радио (секунд): | 180              |
| Изменить Фильтр входящих сообщений Описание                  | Время фильтра сообщений по каналу Смс (секунд):   | 180 😟            |
| Настройка ПЦН                                                | Сохрани                                           | гь               |
|                                                              | 🗌 Код фильтруемого сообщения 🖡                    | Описание 🖡       |
| CHINEBARC                                                    | 617                                               | Тест канала GPRS |
| Настройка обмена с удаленным АРМ с обратной связью           | Код фильтруемого сообщения                        | Описание         |
|                                                              | Введите код фильтруемого сообщения                | Введите описание |
| Изменить Описание                                            | Закрыть Добавит                                   |                  |
|                                                              | © 000 НПО "Цент                                   | р-Протон" 2019   |

## Рисунок 23

Для удаления фильтра по коду сообщения установите флажок в начале строки, затем кнопку «Удалить строку». Для полной очистки таблицы установите флажок в шапке таблицы (Рисунок 24).

| ← → C û ③ 10.80.26.32:8000/gateway                             |                                                   | ⊍ ☆              | Q. Поиск |
|----------------------------------------------------------------|---------------------------------------------------|------------------|----------|
| 🔋 Главная страница Ян 🛅 Сервисы Яндекса 🌣 Часто посещаемые 🛪 и | Авиабилеты 🔋 Яндекс                               |                  |          |
| Саязь с сервером 11:5483                                       | Настройка фильтра входящих сообщений              |                  | ×        |
| Настройки модуля Шлюз                                          | Включить общий фильтр по каналам GPRS,Cмc,Paдио?  | Нет              | X *      |
| Настройка приема сообщений                                     | Время фильтра сообщений по каналу GPRS (секунд):  | 60               | ٤        |
| Прием информации запущен!                                      | Время фильтра сообщений по каналу Радио (секунд): | 180              | \$       |
| Изменить Фильтр входящих сообщений Описание                    | Время фильтра сообщений по каналу Смс (секунд):   | 180              | ۲        |
| Настройка ПЦН                                                  | Сохранит                                          | Tb               |          |
| Изменить Описание                                              | Код фильтруемого сообщения 🖡                      | Описание 🖡       |          |
|                                                                | 617                                               | Тест канала GPRS |          |
| Настройка обмена с удаленным АРМ с обратной связью             | Код фильтруемого сообщения                        | Описание         |          |
|                                                                | Введите код фильтруемого сообщения                | Введите описание |          |
| Изменить Описание                                              | Закрыть Добавит                                   | ъ                |          |
|                                                                | © ООО НПО "Цент                                   | р-Протон" 2019   | _        |

Рисунок 24

Протоколы – Настройка протоколов входящих сообщений.

Протокол для охранного мониторинга - «Протон».

# 3.2.2 «Настройка ПЦН»

Настройка УОП ПЦН) (Рисунок 25)

| Связь с сервером 11:17:35                   | Настрой | ка ПЦН        |                 |          |        |
|---------------------------------------------|---------|---------------|-----------------|----------|--------|
| астройки модуля Шлюз                        | 🗆 Удал  | ить строку    |                 |          |        |
| Настройка приема сообщений                  |         | lp            | Порт            | Имя ПЦН: | Active |
|                                             |         | 192.168.300.1 | 7771            | PCN_1    | no     |
| Изменить Фильтр входящих сообщений Описание |         | 192.168.300.2 | 7772            | PCN_2    | no     |
|                                             |         | 192.168.300.3 | 7773            | PCN_3    | no     |
| Настройка ПЦН                               |         | 192.168.300.4 | 7774            | PCN_4    | no     |
|                                             | Ip      |               | Порт            | Имз      | а ПЦН  |
| Изменить Описание                           | Введите | e Ip          | Введите Порт    | N        | мя ПЦН |
|                                             |         |               | Закрыть Добавит | б        |        |

Рисунок 25

Для добавления ПЦН ввести «ip-адрес», «Порт» и «Имя ПЦН» (Рисунок 26).

| ← → C û 10.80.26.32:8000/gateway                             |              |               |                |          | 🖸 🗘 Поиск |   |
|--------------------------------------------------------------|--------------|---------------|----------------|----------|-----------|---|
| 🛞 Главная страница Ян 🛅 Сервисы Яндекса 🔅 Часто посещаемые 🤝 | Авиабилеты 🔒 | Яндекс        |                |          |           |   |
| Сакње сервером 13:18:53                                      | Настройн     | а ПЦН         |                |          | 2         | - |
| Настройки модуля Шлюз                                        | 🗌 🗆 Удали    | ть строку     |                |          |           |   |
| Настройка приема сообщений                                   |              | Ip            | Порт           | Имя ПЦН: | Active    |   |
|                                                              |              | 192.168.300.1 | 7771           | PCN_1    | no        |   |
| Изменить Фильтр входящих сообщений Описание                  |              | 192.168.300.2 | 7772           | PCN_2    | no        |   |
|                                                              |              | 192.168.300.3 | 7773           | PCN_3    | no        |   |
| Настройка ПЦН                                                |              | 192.168.300.4 | 7774           | PCN_4    | no        |   |
|                                                              | lp           |               | Порт           | Имя Г    | цн        |   |
| Изменить Описание                                            | 192.168.     | 300.5         | 7775           | PCN      | 1.5       |   |
| Настройка обмена с удаленным АРМ с обратной связью           |              |               | Закрыть Добави | ть       |           |   |
|                                                              |              |               |                |          |           | ٠ |

Рисунок 26

Для активации ПЦН в выпадающем меню выбрать «yes» (Рисунок 27).

| ← → C ŵ                                                      |              |               |                |                   | ••• 🗵 🔂 🔍 Поиск |
|--------------------------------------------------------------|--------------|---------------|----------------|-------------------|-----------------|
| 🔋 Главная страница Ян 🛅 Сервисы Яндекса 🔅 Часто посещаемые 🛪 | Авиабилеты 🔒 | Яндекс        |                |                   |                 |
| Саки с серкерон 13:20:49                                     | Настройн     | ка ПЦН        |                |                   | (×)             |
| Настройки модуля Шлюз                                        | 🗆 Удали      | ть строку     |                |                   |                 |
| Настройка приема сообщений                                   |              | lp            | Порт           | Имя ПЦН:          | Active          |
|                                                              |              | 192.168.300.1 | 7771           | PCN_1             | no              |
| Изменить Фильтр входящих сообщений Описание                  |              | 192.168.300.2 | 7772           | PCN_2             | no              |
|                                                              |              | 192.168.300.3 | 7773           | PCN_3             | no              |
| Настройка ПЦН                                                |              | 192.168.300.4 | 7774           | PCN_4             | no              |
|                                                              |              | 192.168.300.5 | 7775           | PCN_5             | yes v           |
| Изменить Описание                                            | lp           |               | Порт           | Имя ПЦН           | yes<br>no       |
|                                                              | Введите      |               |                | Имя ПЦ            | H               |
| Настройка обмена с удаленным АРМ с обратной связью           |              |               | Закрыть Добави | ГЬ                |                 |
| Изменить Описание                                            |              |               |                | Изменить Описание |                 |

Рисунок 27

Для удаления ПЦН из списка установите флажок в начале строки, затем нажмиите кнопку «Удалить строку» (Рисунок 28).

| ← → C û 0 10.80                             | 0.26.32:8000/gateway            |               |                |          | 🖾 🗘 Поиск |   |
|---------------------------------------------|---------------------------------|---------------|----------------|----------|-----------|---|
| 🔋 Главная страница Ян 🛅 Сервисы Яндекса 🏼 🔅 | Часто посещаемые 🛪 Авиабилеты 🔒 | ) Яндекс      |                |          |           |   |
| В Связь с сервером 13:21:34                 | _                               |               |                |          |           |   |
|                                             | Настрой                         | ка ПЦН        |                |          |           | * |
| Настройки модуля Шлюз                       | Ci Veau                         | IT CTDONN     |                |          |           |   |
| Настройка приема сообщений                  |                                 | lp            | Порт           | Имя ПЦН: | Active    |   |
|                                             |                                 | 192.168.300.1 | 7771           | PCN_1    | no        |   |
| Изменить Фильтр входящих сообщен            | ий Описание                     | 192.168.300.2 | 7772           | PCN_2    | no        |   |
|                                             |                                 | 192.168.300.3 | 7773           | PCN_3    | no        |   |
| Настройка ПЦН                               |                                 | 192.168.300.4 | 7774           | PCN_4    | no        |   |
| Нет лицензии для запуска канала RADIO       |                                 | 192.168.300.5 | 7775           | PCN_5    | no        |   |
|                                             | Ip                              |               | Порт           | Имя      | пцн       |   |
| Изменить Описание                           | Введите                         | lp            |                |          |           |   |
| Настройка обмена с удаленным АРМ с обр.     | атной связью                    |               | Закрыть Добави | гь       |           |   |
|                                             | _                               |               |                |          |           |   |

Рисунок 28

## 3.2.3 «Настройка GSM терминалов»

Прием SMS-сообщений на УОП производится через терминал "TELEOFIS". Для настройки терминала на Linux необходимо перейти в командную строку (Рисунок 29).

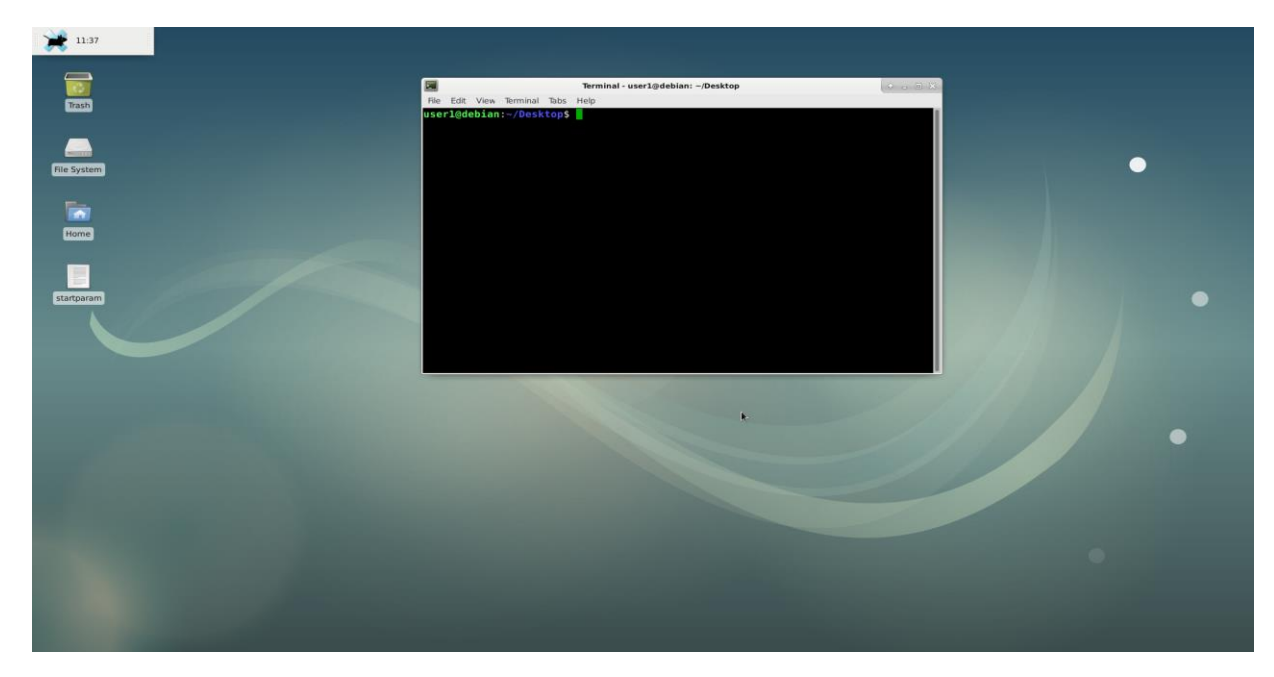

Рисунок 29

Перейти в профиль "root-пользователя" (Рисунок 30)

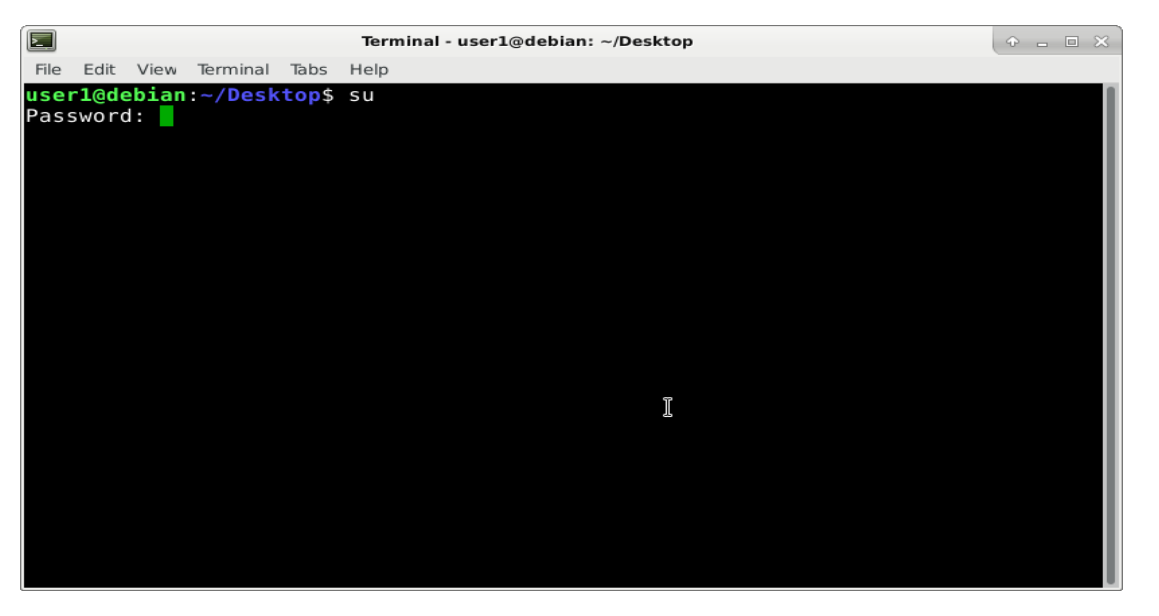

Рисунок 30

Установить программу "ser2net" командой apt-get install ser2net (Рисунок 31)

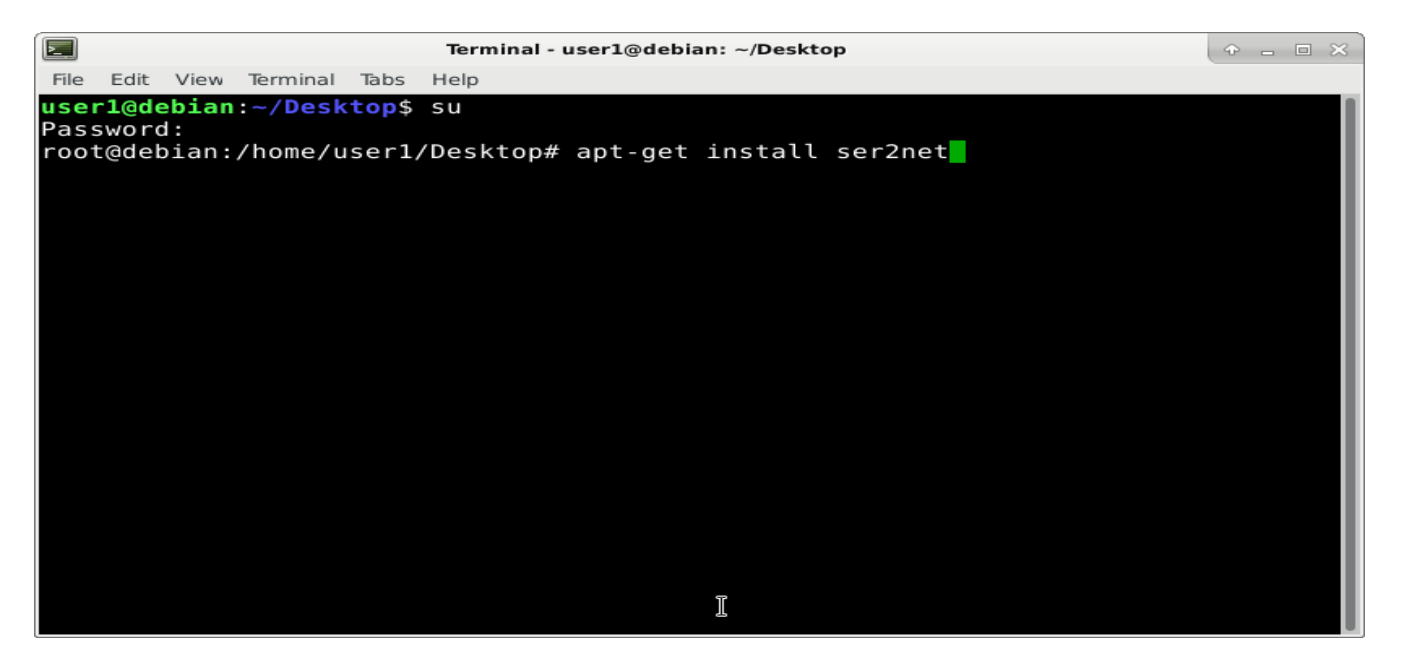

Рисунок 31

Открыть файл с помощью команды nano /etc/ser2net.conf. Внести следующие изменения:

5555:telnet:600:/dev/ttyS3:115200 8DATABITS NOME 1STOPBIT banner

сохранить изменения (Рисунок 32)

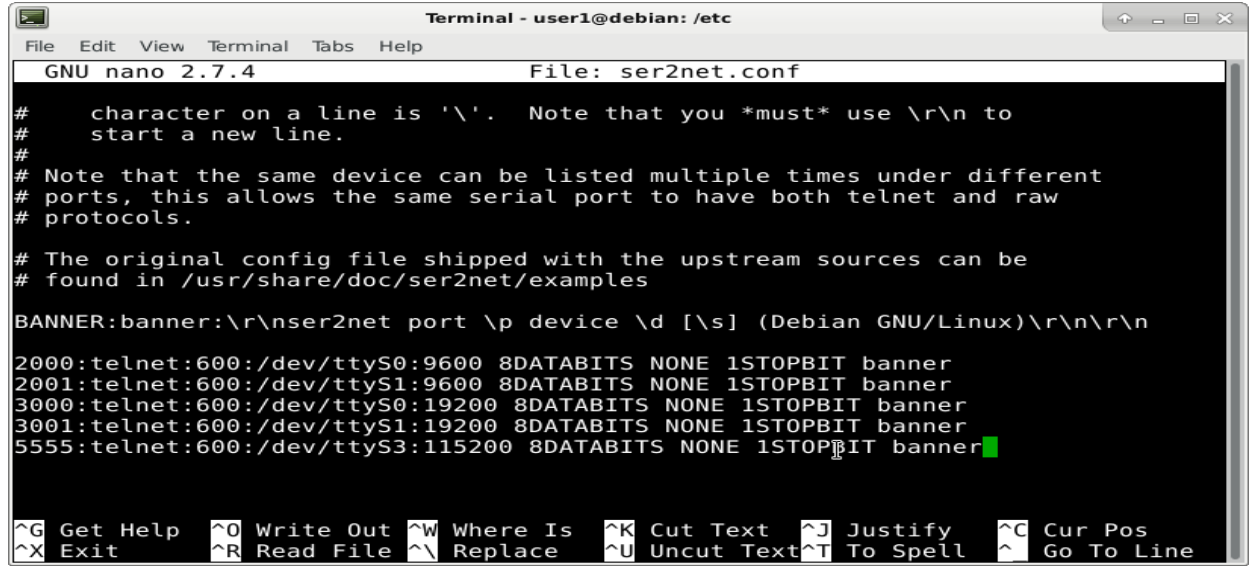

Рисунок 32

Далее перейти на страницу WebServer\Шлюз\ Настройка GSM терминалов (Рисунок 33)

| ← → С' Ш<br>Главная страница Ян ССервись | <ul> <li>① 10.80.26.32:8000/gateway</li> <li>№ Часто посещаемые </li> </ul> | абилеты 🗿 | Янлекс           |              |                             | 🕞 🟠 🔍 Поис    | к        |
|------------------------------------------|-----------------------------------------------------------------------------|-----------|------------------|--------------|-----------------------------|---------------|----------|
| Связь с сервером 13:38:34                |                                                                             | Настройк  | а GSM терминалов |              |                             |               | ×        |
| Настройки модуля Шлюз                    |                                                                             | 🗆 Удали   | ть строку        |              |                             |               |          |
| Настройка приема сообщений               |                                                                             |           | lp               | Порт 🕌       | Имя GSM терминала: 🖡        | Active        |          |
|                                          |                                                                             |           | 192.168.200.1    | 5551         | GSM_1                       | no            | 2.168.1. |
| Изменить Фильтр входящи                  | их сообщений Описание                                                       |           | 192.168.200.2    | 5552         | GSM_2                       | no            |          |
| <u> </u>                                 |                                                                             |           | 192.168.200.3    | 5553         | GSM_3                       | no            |          |
| Настройка ПШН                            |                                                                             |           | 192.168.200.4    | 5554         | GSM_4                       | no            |          |
| Пастройка пци                            |                                                                             | lp        |                  | Порт         | Имя G                       | SM терминала  |          |
| Нет лицензии для запуска канал           | na RADIO                                                                    | Введите   |                  | Введите Порт | Имя                         | GSM терминала |          |
| Изменить Описание                        |                                                                             |           |                  | Закрыть Доба | вить                        |               |          |
| Настройка обмена с удаленным             | а APM с обратной связью                                                     |           |                  |              | Настройка доступа к Универс | альному АРМ   |          |

Рисунок 33

Для добавления GSM терминала заполнить поля «ip-адрес», «Порт» и «Имя GSM терминала» (Рисунок 34).

| → C û ① 10.80.26.32:8000/gateway                             |              |                   |              |                             | 🗵 🔂 Поиск    |   |
|--------------------------------------------------------------|--------------|-------------------|--------------|-----------------------------|--------------|---|
| 🛃 Главная страница Ян 🛅 Сервисы Яндекса 🔅 Часто посещаемые 🦄 | Авиабилеты 🧕 | Яндекс            |              |                             |              |   |
| 🗒 Спязь с сервером 13:56:29                                  | Настрой      | ка GSM терминалов |              |                             |              | × |
| астройки модуля Шлюз                                         | 🗆 Удали      | ть строку         |              |                             |              |   |
| Настройка приема сообщений                                   |              | lb 🕶              | Порт 🖡       | Имя GSM терминала: 🖡        | Active       |   |
|                                                              |              | 192.168.200.1     | 5551         | GSM_1                       | no           |   |
| Изменить Фильтр входящих сообщений Описание                  |              | 192.168.200.2     | 5552         | GSM_2                       | no           |   |
|                                                              |              | 192.168.200.3     | 5553         | GSM_3                       | no           |   |
| Jacono Aven Di ILi                                           |              | 192.168.200.4     | 5554         | GSM_4                       | no           |   |
| астрояка пцт                                                 | Ip           |                   | Порт         | Имя G                       | SM терминала |   |
| ет лицензии для запуска канала RADIO                         | 192.168.     | 200.5             | 5555         | GSM                         | _5           |   |
| Изменить Описание                                            |              |                   | Закрыть Доба | вить                        |              |   |
| Настройка обмена с удаленным АРМ с обратной связью           |              |                   |              | Настройка доступа к Универс | альному АРМ  |   |

Рисунок 34

Для активации GSM терминала в выпадающем меню выбрать «yes» (Рисунок 35).

| ← → C û 10.80.26.32:8000/gateway                             |              |                  |              |                      | 🛛 🔂 🔍 Поиск   |
|--------------------------------------------------------------|--------------|------------------|--------------|----------------------|---------------|
| 🤋 Главная страница Ян 🛅 Сервисы Яндекса 🔅 Часто посещаемые 🛪 | Авиабилеты 🔒 | Яндекс           |              |                      |               |
| Спязь с сервером 13/57/24                                    | Настройн     | а GSM терминалов |              |                      | ×             |
| Настройки модуля Шлюз                                        | CT Vname     |                  |              |                      | _             |
| Настройка приема сообщений                                   |              | lp 🖡             | Порт 🖡       | Имя GSM терминала: 🖡 | Active        |
|                                                              |              | 192.168.200.1    | 5551         | GSM_1                | no            |
| Изменить Фильтр входящих сообщений Описание                  |              | 192.168.200.2    | 5552         | GSM_2                | no            |
|                                                              |              | 192.168.200.3    | 5553         | GSM_3                | no            |
| Linear Sec. 2011                                             |              | 192.168.200.4    | 5554         | GSM_4                | no            |
| настроика пцн                                                |              | 192.168.200.5    | 5555         | GSM_5                | no            |
| Нет лицензии для запуска канала RADIO                        | Ip           |                  | Порт         | Имя GS               | yes<br>SM no  |
| Изменить Описание                                            | Введите      |                  |              | Имя С                | GSM терминала |
| Настройка обмена с удаленным АРМ с обратной связью           |              |                  | Закрыть Доба | ВИТЬ                 |               |
| Деактивированы порты для обмена с удаленным АРМ!             | -            |                  |              |                      | _             |

Рисунок 35

При успешном запуске в окне "Настройка GSM терминалов" будет указан статус "Включен" (Рисунок 36)

| ← → C û ○ 10.80.26.32:8000/gateway                                               | 🗵 🔂 🔍 Поиск                            |
|----------------------------------------------------------------------------------|----------------------------------------|
| 🛞 Главная страница Ян 🛅 Сервисы Яндекса 🔅 Часто посещаемые 🛪 Авиабилеты 🔋 Яндекс |                                        |
| Связь с серверои 16:19:01                                                        |                                        |
| Настройки модуля Шлюз                                                            |                                        |
|                                                                                  |                                        |
| Настройка приема сообщений                                                       | Настройка передачи сообщений SurGard   |
|                                                                                  |                                        |
| Изменить Фильтр входящих сообщений Описание                                      | Изменить Описание                      |
|                                                                                  |                                        |
| Настройка ПЦН                                                                    | Настройка GSM терминалов               |
|                                                                                  | Включен                                |
| Изменить Описание                                                                |                                        |
|                                                                                  | Изменить Описание                      |
|                                                                                  |                                        |
| Настройка обмена с удаленным АРМ с обратной связью                               | Настройка доступа к Универсальному АРМ |
|                                                                                  |                                        |
|                                                                                  |                                        |

Рисунок 36

Для удаления GSM терминала из списка установите флажок в начале строки, затем кнопку «Удалить строку» (Рисунок 37).

| ← → C û () 10.80.26.32:8000/gateway                                                                            |              |                   |                                       |                      | 🗵 🗘 Поиск     |   |
|----------------------------------------------------------------------------------------------------|--------------|-------------------|---------------------------------------|----------------------|---------------|---|
| <ul> <li>Плавная страница Ян Сервисы Яндекса • Часто посещаемые •</li> <li>Сперь с септером 1959/19</li> </ul> | Авиабилеты 🧏 | ) Яндекс          |                                       |                      |               |   |
|                                                                                                    | Настрой      | ка GSM терминалов |                                       |                      |               | × |
| Настройки модуля Шлюз                                                                                          | 🗆 Удали      | ить строку        |                                       |                      |               |   |
| Настройка приема сообщений                                                                                     |              | Ip 🖡              | Порт 🕌                                | Имя GSM терминала: 🖡 | Active        |   |
|                                                                                                    |              | 192.168.200.1     | 5551                                  | GSM_1                | no            |   |
| Изменить Фильтр входящих сообщений Описание                                                                    |              | 192.168.200.2     | 5552                                  | GSM_2                | no            |   |
|                                                                                                    |              | 192.168.200.3     | 5553                                  | GSM_3                | no            |   |
| Nactooliva DUN                                                                                                 |              | 192.168.200.4     | 5554                                  | GSM_4                | no            |   |
| naciponika nejit                                                                                               |              | 192.168.200.5     | 5555                                  | GSM_5                | no            |   |
| Нет лицензии для запуска канала RADIO                                                                          | lp           |                   | Порт                                  | Имя G                | SM терминала  |   |
| Изменить Описание                                                                                              | Введите      | lp                |                                       | Имя                  | GSM терминала |   |
|                                                                                                    |              |                   | Закрыть Доба                          | авить                |               |   |
| Настройка обмена с удаленным АРМ с обратной связью                                                             |              |                   | · · · · · · · · · · · · · · · · · · · |                      |               |   |
| Деактивированы порты для обмена с удаленным АРМ!                                                               |              |                   |                                       |                      |               |   |
|                                                                                                    |              |                   |                                       |                      |               |   |

Рисунок 37

#### 3.2.4 «Настройка обмена с удаленным АРМ с обратной связью»

Выбрать вкладку «Настройка обмена с удаленным АРМ с обратной связью» (Рисунок 38).

В настройке указать интервал tcp портов, к которым будет подключаться удаленный АРМ. IP адрес указывается автоматически. Нажать на кнопку «Включить» (Рисунок 38).

| ← → C <sup>a</sup> û 10.80.26.32:8000/gateway              | ) 10.80.26.32:8000/gateway |                                  |      |   |      |   |  |
|------------------------------------------------------------|----------------------------|----------------------------------|------|---|------|---|--|
| (2) Главная страница Ян Сервисы Яндекса Ф Часто посещаемые | Авиабилеты (M) Яндекс      |                                  |      |   |      |   |  |
|                                                            | Настройка обмена           | с удаленным АРМ с обратной связы | 0    |   |      | × |  |
| Настройки модуля Шлюз                                      | Включить                   |                                  | 3333 | ٢ | 3336 |   |  |
| Настройка приема сообщений                                 |                            | Закрыт                           | ъ    |   |      |   |  |
|                                                            |                            |                                  |      |   | _    |   |  |

Рисунок 38

Сервис запущен и работает (Рисунок 39).

|                            | (i) 10.80.26.32:8000/gateway |                       |                     |             |                | ••  | - 🛛 🟠 🔍 Поис | ж |
|----------------------------|------------------------------|-----------------------|---------------------|-------------|----------------|-----|--------------|---|
| Связь с сервером 13:25:24  | лндекса 👽 часто посещаемые 🧃 | настройка обмена с уд | аленным АРМ с обрат | гной связью |                |     |              | × |
| Настройки модуля Шлюз      |                              | Выключить             | 0.0.0.0             |             | 3334           |     | 3337         | • |
| Настройка приема сообщений |                              |                       |                     | Закрыть     |                |     |              |   |
| Изменить Фильтр входящи    | к сообщений 📗 Описание       |                       |                     |             | Изменить Описа | ние |              |   |

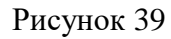

В браузере появится сообщение «Активированы порты для обмена с удаленным APM!». Нажать кнопку «ОК» (Рисунок 40).

| ← → C û ① 10.80.26.32:8000/gateway                                               | 🖾 🖉 🖉 Поиск                            |
|----------------------------------------------------------------------------------|----------------------------------------|
| 🔋 Главная страница Ян 🛅 Сервисы Яндекса 🔅 Часто посещаемые 🛪 Авиабилеты 😣 Яндекс |                                        |
| Casou o coppepour 16-17-16                                                       |                                        |
| Настройки модуля Шлюз                                                            |                                        |
| Настройка приема сообщений                                                       | Настройка передачи сообщений SurGard   |
| Изменитъ Фильтр входящих сообщений Описание                                      | Изменить Описание                      |
| Настройка ПЦН                                                                    | Настройка GSM терминалов               |
| Изменитъ Описание                                                                | Изменить Описание                      |
| Настройка обмена с удаленным АРМ с обратной связью                               | Настройка доступа к Универсальному АРМ |
| Активированы порты для обмена с удаленным АРМ!                                   |                                        |
| Изменить Описание                                                                | Изменить Описание                      |

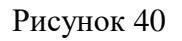

## 3.2.5 Настройка рассылки по email

Настройка рассылки по email (Рисунок 41)

Для настройки отправки сообщений указать «Хост», «Порт», «Имя пользователя», «Пароль», «Исходящий mail», «smtp ssl trust».

| ← → ♂ ŵ              | ③ 10.80.26.32                                | :8000/gateway                                             | •                                                         | •• 🗵 🟠 🔍 Поиск |     |
|----------------------|----------------------------------------------|-----------------------------------------------------------|-----------------------------------------------------------|----------------|-----|
| Я Главная страница Я | Ан 🛅 Сервисы Яндекса 🔅 Часто                 | посещаемые 🕱 Авиабилеты 😠 Яндек                           | cc -                                                      |                |     |
| Скезь с сере         | Настройка рассылки по ег                     | nail                                                      |                                                           | ×              | = ^ |
| Настройки моду       | <b>Хост</b><br>0.0.0.0                       |                                                           | <b>Порт</b><br>0                                          |                |     |
| Настройка приема     | Имя пользователя<br>username                 |                                                           | Пароль<br>password                                        | )              |     |
| Изменять             | Исходящией mail<br>from_email@from_domain.ru |                                                           | smtp ssi trust<br>smtp.server_smtp.ru                     |                |     |
| Настройка ПЦН        |                                              | Сохран                                                    | ить                                                       |                |     |
| Изменать Со          | Код сообщения 🔺                              | Описание                                                  | Описание кода пользователя 🖡                              | Активность     |     |
|                      | 13                                           | Доставка команды Тест канала<br>связи                     | Доставка команды Тест канала связи                        | Неактивно      |     |
| Настройка обмена     | 14                                           | Доставка команды Включить<br>выход прибора                | Доставка команды Включить<br>выход прибора                | Неактивно      |     |
| Изменить О           | 18                                           | Доставка команды Снять прибор<br>с охраны (по GSM-каналу) | Доставка команды Снять прибор<br>с охраны (по GSM-каналу) | Неактивно      |     |
| Настройка рассыл     | 19                                           | Доставка команды Снять шлейф<br>с охраны                  | Доставка команды Снять шлейф<br>с охраны                  | Неактивно      |     |
|                      | 20                                           | Доставка команды Снять прибор<br>с охраны (по р/каналу)   | Доставка команды Снять прибор<br>с охраны (по р/каналу)   | Неактивно      |     |
| Изменить О           | 21                                           | Доставка команды Снять<br>шлейфы с охраны                 | Доставка команды Снять<br>шлейфы с охраны                 | Неактивно      |     |
|                      | 22                                           | Доставка команды Запрос                                   | Доставка команды Запрос                                   | Неактивно      |     |

## Рисунок 41

Выбрать из списка сообщения для отправки и нажать кнопку «Активировать» (Рисунок 42)

| Код сообщения 🔺 | Описание 🕶                            | Описание кода пользователя 🕶          | Активность |
|-----------------|---------------------------------------|---------------------------------------|------------|
| 13              | Доставка команды Тест канала<br>связи | Доставка команды Тест канала<br>связи | 2          |

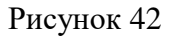

#### 3.2.6 Действия по тревоге

В этом разделе администратор для каждого класса из таблицы «Классы событий» создаёт список возможных действий и причин отмен тревог на внештатные события, приходящие с объекта. Действия и отмены тревог задаются для обработки операторами тревожных сообщений.

#### Действия по тревоге

Действия по тревоге

| Действия и отмены Удаление зап | исей         |              |            |
|--------------------------------|--------------|--------------|------------|
| Классы событий                 | Типы событий | Действия ^ 🗸 | Отмены ^ У |
| Пожар                          |              |              |            |
| Тревога                        |              |              |            |
| Неисправность                  |              |              |            |
|                                |              |              |            |
|                                |              |              |            |
|                                |              |              |            |

Рисунок 43

Действия и отмены тревог создаются и редактируются по нажатию на кнопку «Действия и отмены».

Каждое событие, приходящее с объекта, относится к какому-либо классу, а в каждом классе в свою очередь представлены свои типы событий.

Для выбора необходимых действий и отмен тревог для типов событий администратору достаточно выбрать тип события мышью или перемещаясь по таблице типов событий клавишами «вверх» и «вниз».

| ействия и отмены Удален | ие записей          |              |            |
|-------------------------|---------------------|--------------|------------|
| Классы событий          | Типы событий        | Действия 🔨 🗸 | Отмены ^ > |
| Пожар                   | Медицинская тревога |              |            |
| Тревога                 | Нападение           |              |            |
| Неисправность           | Охранная тревога    |              |            |
|                         | Общая тревога       |              |            |
|                         | Не охранная тревога |              |            |

#### Рисунок 44

Администратор, добавляя действия по тревогам и действия по отменам тревог, формирует перечень действий, доступных для пользователей в APM «Протон» для реагирования на тревожные сообщения, приходящие с объекта.

#### Действия по тревоге

| Действия и отмены Удаление за | писей               |                                     |     |                       |     |
|-------------------------------|---------------------|-------------------------------------|-----|-----------------------|-----|
| Классы событий                | Типы событий        | Действия                            | ~ ~ | Отмены                | ~ ~ |
| Пожар                         | Медицинская тревога | Добавить действие                   | +   | Добавить отмену       | +   |
| Тревога                       | Нападение           | Выезд ГБР                           | 1   | Ложная тревога        | D 🚺 |
| Неисправность                 | Охранная тревога    | Приезд ГБР на место                 |     | Нарушители не найдены | 1   |
|                               | Общая тревога       | Наружный осмотр объекта             | 1   | Объект перезакрыт     | 1   |
|                               | Не охранная тревога | Задержание нарушителей              | N 🗉 | собственником         | 5 - |
|                               |                     | Вскрытие объекта с<br>собственником | 1   |                       |     |
|                               |                     | Осмотр объекта внутри               | 1   |                       |     |
|                               |                     |                                     | 1   |                       |     |
|                               |                     |                                     |     |                       |     |
|                               |                     |                                     | 0   |                       |     |

#### Рисунок 45

#### 3.2.7 Настройка шаблонов событий

Шаблоны событий содержат определенный набор событий из общего списка и назначенных этим событиям цветов отображения на мониторе пользователя (оператора).

Настройка позволяет закрепить за конкретным пользователем шаблон и выбрать для него события и цвет отображения события при его получении от объекта.

| Настройка шаблонов событий |         |            | 3        | 5 |
|----------------------------|---------|------------|----------|---|
| Шаблоны                    |         |            |          |   |
| Оператор Васильева Н.М.    |         |            | Создать  |   |
| Шаблон по умолчанию        |         | Копировать | Изменить |   |
| "Оператор Курникова А.Р."  | Удалить | Копировать | Изменить |   |

#### Рисунок 46

Шаблон можно «Создать», «Копировать», «Изменить», «Удалить».

При создании шаблона следует по коду событий или названию событий выбрать необходимые события, установить флажки в столбце «Включено в шаблон». изменить (при необходимости) название события в столбце «Пользовательский текст» и выбрать цвет в столбце «Пользовательский цвет».

| "Оператор Васильева | 111  |                             |                        |     |       |       |             |   |    |
|---------------------|------|-----------------------------|------------------------|-----|-------|-------|-------------|---|----|
| Включено в шаблон   |      | Название события            | Пользовательский текст |     |       |       |             |   |    |
|                     |      | снятие                      | Поиск                  |     | ользо | вател | льскии цвет |   |    |
| <                   | 121  | Снятие по принуждению, по   |                        |     |       |       |             |   |    |
|                     | 400  | Снятие с охраны             | Снятие кабинета        |     |       |       |             |   |    |
|                     | 401  | Снятие, пользователь        | Снятие Сидоров         |     |       |       |             |   |    |
|                     | 402  | Снятие ШС                   |                        |     |       |       |             |   |    |
|                     | 403  | Автоматическое снятие       |                        |     |       |       |             |   |    |
|                     | 404  | Снятие после установленног  |                        |     |       |       |             |   |    |
|                     | 405  | Снятие отложенное, пользов  |                        |     |       |       |             |   |    |
|                     | 406  | Сброс тревоги-снятие, польз |                        |     |       |       |             |   |    |
|                     | 1430 | Отмена сброса тревоги-снят  |                        |     |       |       |             |   |    |
|                     | 407  | Удаленное снятие, пользова  |                        |     |       |       |             |   |    |
|                     |      |                             |                        | 1 2 | 3     | 4     | 5           | > | >> |
|                     |      | Закрыть Сохранить           |                        |     |       |       |             |   |    |

Рисунок 47

# 3.2.8 Настройка хранения архива принятых сообщений

| Настройка хранения архива принятых сообщений |                                         |  |  |  |  |  |
|----------------------------------------------|-----------------------------------------|--|--|--|--|--|
| Время хранения тестовых сообщений            | Время хранения информационных сообщений |  |  |  |  |  |
| 1209600000                                   | 1209600000                              |  |  |  |  |  |
| Время хранения тревожных сообщений           | Период сканирования                     |  |  |  |  |  |
| 1209600000                                   | 86400000                                |  |  |  |  |  |
| Закрыть Сохра                                | нить                                    |  |  |  |  |  |

Рисунок 48

Время задается в секундах.

#### 3.3 «Менеджер Объектов»

Перейдите на вкладку «Менеджер Объектов» (Рисунок 49).

|      | Связь с сервером 13:10:31 |                   |                |         | Главная Шлюз | Менеджер объектов   | Менеджер доступа Сервера ПК Про | тон О программе Вы |  |  |  |  |  |  |
|------|---------------------------|-------------------|----------------|---------|--------------|---------------------|---------------------------------|--------------------|--|--|--|--|--|--|
| Мене | неджер объектов           |                   |                |         |              |                     |                                 |                    |  |  |  |  |  |  |
| 0 1  | () Vjannis orpovy         |                   |                |         |              |                     |                                 |                    |  |  |  |  |  |  |
|      | Пультовой номер-          | Физический номер- | Номер системы- | Логин-  | Пароль       | Наименование        | Серийный номер-                 | Тип прибора-       |  |  |  |  |  |  |
|      | Поиск                     | Поиск             | Поиск          |         | Поиск        | Поиск               |                                 |                    |  |  |  |  |  |  |
|      | 6                         | 6                 | 3              | admin6  | admin6       | Ретранслятор Протон | 000000000                       | УОО «Протон-4»     |  |  |  |  |  |  |
|      | 12                        | 12                | 5              | admin12 | admin12      | Больница № 8        | 000000000                       | УУОО «Протон-4G    |  |  |  |  |  |  |
|      | 13                        | 13                | 1              | admin13 | admin13      | Поликлиника № 18    | 0000000000                      | УУОО «Протон-4G    |  |  |  |  |  |  |
|      | 15                        | 15                | 5              | admin15 | admin15      | Детский сад 252     | 0000000000                      | УУОО «Протон-4G    |  |  |  |  |  |  |
|      | 16                        | 16                | 5              | admin16 | admin16      | Лицей № 11          | 0000000000                      | УУОО «Протон-4G    |  |  |  |  |  |  |
|      | 17                        | 17                | 1              | admin17 | admin17      | Новый объект        | 000000000                       | УУОО «Протон-4G    |  |  |  |  |  |  |
|      |                           |                   |                |         |              |                     |                                 |                    |  |  |  |  |  |  |

## Рисунок 49

#### 3.3.1 Добавить объект

Для добавления объекта раскрыть вкладку «Добавить объект» (Рисунок 50).

|                 | Добавить объект |                          |                       |               |                |                      | ^ |
|-----------------|-----------------|--------------------------|-----------------------|---------------|----------------|----------------------|---|
|                 |                 |                          |                       |               |                |                      |   |
| Дозави в озвект |                 |                          |                       |               |                |                      |   |
|                 | Пультовой номер | Физический номер         | Номер системы         | Логин         | Пароль         | Тип прибора          |   |
|                 | 12              | Введите физический номер | Введите номер системы | Введите логин | Введите пароль | Выберите тип прибора | ~ |
|                 |                 |                          | Добавить              |               |                |                      |   |
|                 |                 |                          |                       |               |                |                      |   |

# Рисунок 50

Внести в строку «Пультовой номер», «Физический номер», «Номер системы», «Логин», «Пароль» и «Тип прибора» (Рисунок 51).

| Добавить объект      |               |               |       |          |                  |
|----------------------|---------------|---------------|-------|----------|------------------|
| Лобавить объект      |               |               |       |          |                  |
| Пультовой номер Физи | ический номер | Номер системы | Логин | Пароль   | Тип прибора      |
| 12 313               | 7             | 4             | Admin | 48542565 | УОО «Протон-4» • |
|                      |               | Добавить      |       |          |                  |

Рисунок 51

После добавления объекта будет выведено сообщение с указанием пультового номера созданного объекта (Рисунок 52).

| Подтвердите действие на 10.80.26.101:8000 |    |
|-------------------------------------------|----|
| Создан объект 12                          |    |
|                                           | ОК |
| Рисунок 52                                |    |

Программный комплекс «Протон», версия 37.0.0.8 Руководство пользователя

Объект добавлен в таблицу (Рисунок 53).

| _  | Пультовой номер 🖡 | Физический номер 🖡 | Номер системы 🖡 | Логин 🖡 | Пароль   | Наименование 🖡  | Серийный номер 🖡 | Тип прибора 🕶   |
|----|-------------------|--------------------|-----------------|---------|----------|-----------------|------------------|-----------------|
| "[ | Поиск             | Поиск              | Поиск           | Поиск   | Поиск    | Поиск           | Поиск            | Поиск           |
|    | 11                | 11                 | 1               | admin11 | admin11  | ПОО/ППКП Протон | 000000000        | УУОО «Протон-4G |
|    | 12                | 317                | 1               | Admin   | 48542565 | Новый объект    | 0000000000       | УОО «Протон-4»  |
|    | 13                | 13                 | 1               | admin12 | admin12  | Протон-16       | 0000000000       | УОО «Протон-16» |

Рисунок 53

В случае необходимости внесения исправления в созданный объект щелкнуть левой кнопкой мыши по выбранной ячейке объекта. Внести изменения и нажать клавишу «Enter».

Поля «Наименование» и «Серийный номер» заполняются по умолчанию как «Новый объект» и «0000000000».

3.3.2 Пультовой номер

Рассмотрим пример заполнения пультового номера объекта.

Добавим несколько объектов.

|   | Пультовой номер 🖡 | Физический номер 🖡 | Номер системы 🖡 | Логин 🖡  | Пароль | Наименование 🖡 | Серийный номер 🖡 |
|---|-------------------|--------------------|-----------------|----------|--------|----------------|------------------|
|   | Поиск             | Поиск              |                 | Поиск    | Поиск  |                | Поиск            |
| - | 1                 | 3                  | 3               | Петров   | 0203   | Новый объект   | 000000000        |
| - | 2                 | 4                  | 4               | Самойлов | 3252   | Новый объект   | 000000000        |
|   | 3                 | 5                  | 5               | Фомин    | 6523   | Новый объект   | 000000000        |

#### Рисунок 54

Выбрать объект и нажмём кнопку «Удалить строку».

| Пультовой номер 🖡 | Физический номер 🖡 | Номер системы | Логин 🖡  | Пароль | Наименование 🖡 | Серийный номер 🖡 |
|-------------------|--------------------|---------------|----------|--------|----------------|------------------|
|                   |                    |               |          |        |                |                  |
| 1                 | 3                  | 3             | Петров   | 0203   | Новый объект   | 000000000        |
| 2                 | 4                  | 4             | Самойлов | 3252   | Новый объект   | 0000000000       |
| 3                 | 5                  | 5             | Фомин    | 6523   | Новый объект   | 0000000000       |

Рисунок 55

После удаления в строке «Пультовой номер» будет указан свободный пультовой номер.

| Пультовой номер 🖡                            | Физический номер | Номер системы 🖡 | Логин 🖡 | Пароль        | Наименование 🛶                     | Серийный номер 🗸 |
|----------------------------------------------|------------------|-----------------|---------|---------------|------------------------------------|------------------|
|                                              |                  |                 |         |               |                                    |                  |
| 1                                            | 3                | 3               | Петров  | 0203          | Новый объект                       | 000000000        |
|                                              |                  | 1.21            | 10000   |               | 10.000 million and a second second |                  |
| 3<br>•<br>Добавить объект                    | 5                | 5               | ФОМИН   | 6623          | Новый объект                       | 000000000        |
| 3<br>•<br>Добавить объект<br>Добавить объект | 5                | 5               | COMM    | 6523          | Новый объект                       | 00000000         |
| 3<br>•<br>Добавить объект<br>Пульговой номер | бизический номер | 5               | Осмен   | 6523<br>Парол | Новый объект                       | 00000000         |

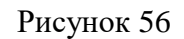

#### В таблице появится новый объект.

| - | алить строку      |                  |                 |         |        |                |                  |
|---|-------------------|------------------|-----------------|---------|--------|----------------|------------------|
|   | Пультовой номер 🖡 | Физический номер | Номер системы 🖡 | Логин 🖡 | Пароль | Наименование 🖡 | Серийный номер 🖡 |
|   |                   |                  |                 |         | Поиск  |                |                  |
|   | 1                 | 3                | 3               | Петров  | 0203   | Новый объект   | 000000000        |
|   | 3                 | 5                | 5               | Фомин   | 6523   | Новый объект   | 000000000        |
|   | 2                 | 8                | 9               | Агапов  | 6954   | Новый объект   | 0000000000       |

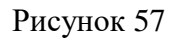

Также при добавлении нового объекта есть возможность задать пультовой номер. Рассмотрим пример. На следующем кадре представлен последний созданный объект.

| 2.2 | Пультовой номер 🔺 | Физический номер 🕶             | Номер системы 🖡  | Логин        | Пароль | Наименование 🖡 | Серийный номер 🕶 |
|-----|-------------------|--------------------------------|------------------|--------------|--------|----------------|------------------|
|     | Поиск             | Поиск                          | Поиск            | Поиск        | Поиск  | Поиск          | Поиск            |
| 1   | 1                 | 3                              | 3                | Петров       | 0203   | Новый объект   | 000000000        |
|     | 10                | 26                             | 56               | Рогов        | 2541   | Новый объект   | 000000000        |
|     | 11                | 54                             | 17               | Рязанов      | 3625   | Новый объект   | 000000000        |
|     | 12                | 56                             | 18               | Райкин       | 4574   | Новый объект   | 000000000        |
| )   | 13                | 85                             | 24               | Игнатов      | 9246   | Новый объект   | 000000000        |
| )   | 14                | 59                             | 20               | Золотухин    | 1456   | Новый объект   | 000000000        |
| 8   | 2                 | 8                              | 9                | Агапов       | 6954   | Новый объект   | 000000000        |
|     | 3                 | 5                              | 4                | Фомин        | 6523   | Новый объект   | 0000000000       |
|     | 4                 | 8                              | 8                | Сидоров      | 8525   | Новый объект   | 000000000        |
|     | 5                 | 9                              | 2                | Самойлов     | 2145   | Новый объект   | 000000000        |
| 0 - | •                 | <b>ก</b> ับอายาออยายขั้ และเอก | House success i  | Portui       |        | Dapage         | 1 2              |
| 510 | New Howep         | Введите физический             | Введите номер си | стеі Введите | логин  | Введите пароль |                  |
|     |                   |                                |                  |              |        |                |                  |

Рисунок 58

## Добавим новый объект с присвоенным пультовым номером 18.

| _   | Пультовой номер 🖡 | Физический номер 🖡 | Номер системы 🕶 | Логин 🕶  | Пароль | Наименование 🖡 | Серийный номер 🕶 |
|-----|-------------------|--------------------|-----------------|----------|--------|----------------|------------------|
|     | Поиск             | Поиск              | Поиск           | Поиск    | Поиск  | Поиск          | Поиск            |
|     | 1                 | 3                  | 3               | Петров   | 0203   | Новый объект   | 0000000000       |
|     | 3                 | 5                  | 4               | Фомин    | 6523   | Новый объект   | 000000000        |
|     | 2                 | 8                  | 9               | Агапов   | 6954   | Новый объект   | 000000000        |
|     | 4                 | 8                  | 8               | Сидоров  | 8525   | Новый объект   | 000000000        |
|     | 5                 | 9                  | 2               | Самойлов | 2145   | Новый объект   | 000000000        |
|     | 6                 | 10                 | 21              | Фролов   | 2231   | Новый объект   | 000000000        |
|     | 7                 | 7                  | 7               | Томилов  | 3265   | Новый объект   | 000000000        |
|     | 8                 | 2                  | 15              | Таранов  | 4578   | Новый объект   | 000000000        |
|     | 9                 | 14                 | 23              | Фадеев   | 4253   | Новый объект   | 000000000        |
|     | 10                | 26                 | 56              | Рогов    | 2541   | Новый объект   | 000000000        |
| 10  | •                 |                    |                 |          |        |                | 1 2 >            |
| льт | овой номер        | Физический номер   | Номер системы   | Логин    |        | Пароль         |                  |
| 18  |                   | 634                | 486             | Саблин   |        | 4827           |                  |

Рисунок 59

В браузере появится сообщение «Создан объект 18», нажмите на кнопку «ОК».

| лене,  | фер оовектов      |                    | Подтвердите дей  | йствие на 192.168.56.101 | ×      |                |                  |
|--------|-------------------|--------------------|------------------|--------------------------|--------|----------------|------------------|
| i کړ ا | алить строку      |                    |                  |                          | ОК     |                |                  |
|        | Пультовой номер 🔺 | Физический номер 🕶 | Номер системы +- |                          | пароль | Наименование 🖡 | Серийный номер 🕶 |
|        | Поиск             | Поиск              | Поиск            | Поиск                    | Поиск  | Поиск          | Поиск            |
|        | 1                 | 3                  | 3                | Петров                   | 0203   | Новый объект   | 000000000        |
|        | 10                | 26                 | 56               | Рогов                    | 2541   | Новый объект   | 000000000        |
|        | <mark>11</mark>   | 54                 | 17               | Рязанов                  | 3625   | Новый объект   | 000000000        |
|        | 12                | 56                 | 18               | Райкин                   | 4574   | Новый объект   | 000000000        |
|        | 13                | 85                 | 24               | Игнатов                  | 9246   | Новый объект   | 000000000        |
|        | 14                | 59                 | 20               | Золотухин                | 1456   | Новый объект   | 0000000000       |
|        | 2                 | 8                  | 9                | Агапов                   | 6954   | Новый объект   | 000000000        |
|        | 3                 | 5                  | 4                | Фомин                    | 6523   | Новый объект   | 000000000        |
|        | 4                 | 8                  | 8                | Сидоров                  | 8525   | Новый объект   | 000000000        |
|        | 5                 | 9                  | 2                | Самойлов                 | 2145   | Новый объект   | 000000000        |
| 10 -   |                   |                    |                  |                          |        |                | 1 2 >            |
|        |                   |                    |                  |                          |        |                |                  |
| ульто  | вой номер         | Физический номер   | Номер системы    | Логин                    |        | Пароль         |                  |
| 18     |                   | 634                | 486              | Саблин                   |        | 4827           |                  |

Рисунок 60

После добавления объекта в поле «Пультовой номер» будет выведен следующий свободный номер.

|   | Пультовой номер 🔺 | Физический номер 🕶 | Номер системы 🖡 | Логин 🖡       | Пароль | Наименование 🖡 | Серийный номер 🕶 |
|---|-------------------|--------------------|-----------------|---------------|--------|----------------|------------------|
| 1 | Поиск             | Поиск              | Поиск           | Пойск         | Поиск  | Поиск          | Поиск            |
| ) | 1                 | 3                  | 3               | Петров        | 0203   | Новый объект   | 0000000000       |
|   | 10                | 26                 | 56              | Рогов         | 2541   | Новый объект   | 0000000000       |
|   | 11                | 54                 | 17              | Рязанов       | 3625   | Новый объект   | 000000000        |
|   | 12                | 56                 | 18              | Райкин        | 4574   | Новый объект   | 000000000        |
|   | 13                | 85                 | 24              | Игнатов       | 9246   | Новый объект   | 000000000        |
|   | 14                | 59                 | 20              | Золотухин     | 1456   | Новый объект   | 000000000        |
|   | 18                | 634                | 486             | Саблин        | 4827   | Новый объект   | 000000000        |
|   | 2                 | 8                  | 9               | Агапов        | 6954   | Новый объект   | 000000000        |
|   | 3                 | 5                  | 4               | Фомин         | 6523   | Новый объект   | 000000000        |
|   | 4                 | 8                  | 8               | Сидоров       | 8525   | Новый объект   | 000000000        |
| D | •                 | Физический номер   | Номер системы   | Логин         |        | Пароль         | 1 2              |
| 1 |                   | Введите физический | Введите номер с | истеі Введите | логин  | Введите пароль |                  |

Рисунок 61

# 3.3.3 Информация об объекте

Для внесения информации об объекте необходимо нажать на нужный объект в таблице, раскрыть вкладку «Информация об объекте».

| III Информация об объекте №   |                         |                    |                      |
|-------------------------------|-------------------------|--------------------|----------------------|
| Информация об объекте №       |                         |                    |                      |
| Общая информация              | Собственник             | Ответственные лица | Охрана               |
| Изменить                      | Изменить                | Изменить           | Изменить             |
| Шлейфы                        | Разделы                 | Устройства         | Контроль связи       |
| Изменить                      | Изменить                | Изменить           | Изменить             |
| Дололнительные характеристики | Дополнительное описание | Отдел полиции      | Обслуживание объекта |
| Изменить                      | Изменить                | Изменить           | Изменить             |
| Договор                       | Отработка тревог        | Протокол           | Изображения          |
| Изменить                      | Изменить                | Изменить           | Изменить             |
|                               | Рисунок 62              |                    |                      |
|                               |                         |                    |                      |

Перейти во вкладку «Общая информация» (Рисунок 63).

| Общая информация        | ×                    |
|-------------------------|----------------------|
|                         | Телефоны объекта     |
| Номер sim 1:            | Введите номер +7     |
| Номер sim 2:            | Введите номер +7     |
|                         | Адрес объекта        |
| Населенный пункт:       | Введите населенный   |
| Район:                  | Введите район        |
| Улица:                  | Введите улицу        |
| Дом/корпус/строение:    | Введите дом/корпус/с |
| Квартира/офис:          | Ввёдите квартиру/офі |
| Подъезд:                | Введите подъезд      |
| Этаж:                   | Введите этаж         |
| Код домофона:           | Введите код домофон  |
| Долгота:                | Введите долготу      |
| Широта:                 | Введите широту       |
| Радиус прибытия ГЗ в м: | Введите радиус приба |
|                         | Закрыть Сохранить    |

Рисунок 63

Заполнить все поля (Рисунок 64).

| бщая информация         |                   |  |
|-------------------------|-------------------|--|
|                         | Телефоны объекта  |  |
| Homep sim 1:            | 89510000000       |  |
| Номер sim 2:            | 8919000000        |  |
|                         | Адрес объекта     |  |
| Населенный пункт:       | Челябинск         |  |
| Район:                  | Курчатовский      |  |
| Улица:                  | Косарева          |  |
| Дом/корпус/строение:    | 12                |  |
| Квартира/офис:          | 12                |  |
| Подъезд:                | 1                 |  |
| Этаж:                   | 3                 |  |
| Код домофона:           | 415               |  |
| Долгота:                | 55.189521         |  |
| Широта:                 | 61.37.13.63       |  |
| Радиус прибытия ГЗ в м: | 3                 |  |
|                         | Закрыть Сохранить |  |

Рисунок 64

# 3.3.4 Собственник

Перейти во вкладку «Собственник» (Рисунок 65).

| Собственник          |                      | × |
|----------------------|----------------------|---|
| ФИО:                 | Введите ФИО          |   |
|                      | Телефоны             |   |
| Домашний:            | Введите номер +7     |   |
| Рабочий:             | Введите номер +7     |   |
|                      | Адрес                |   |
| Населенный пункт:    | Введите населенный   |   |
| Район:               | Введите район        |   |
| Улица:               | Введите улицу        |   |
| Дом/корпус/строение: | Введите дом/корпус/с |   |
| Квартира/офис:       | Введите квартира/офі |   |
|                      | Закрыть Сохранить    |   |

Рисунок 65

Заполнить все поля (Рисунок 66).

| Собственник          |                     | × |
|----------------------|---------------------|---|
| ФИО:                 | Теркин Василий Петр |   |
|                      | Телефоны            |   |
| Домашний:            | 89510000000         |   |
| Рабочий:             | 8919000000          |   |
|                      | Адрес               |   |
| Населенный пункт:    | Челябинск           |   |
| Район:               | Курчатовский        |   |
| Улица:               | Косарева            |   |
| Дом/корпус/строение: | 12                  |   |
| Квартира/офис:       | 12                  |   |
|                      | Закрыть Сохранить   |   |

Рисунок 66

3.3.5 Ответственные лица

При наличии ответственных лиц на объекте внести их в список на вкладке «Ответственные лица» (Рисунок 67).

| 🗆 Удапить с                  | троку                         |                                                                |                                |
|------------------------------|-------------------------------|----------------------------------------------------------------|--------------------------------|
|                              | ФИО                           | Домашний 🖡                                                     | Рабочий 🖡                      |
|                              |                               | нет данных                                                     |                                |
| 18                           |                               |                                                                |                                |
| цобавить о<br>ФИО            | тветств. лицо Редактир        | овать ответств. лицо: ""<br>Домашний номер                     | Рабочий номер                  |
| цобавить о<br>ФИО<br>Введите | тветств. лицо Редактир<br>ФИО | овать ответств. лицо: ""<br>Домашний номер<br>Введите номер +7 | Рабочий номер Введите номер +7 |

Рисунок 67

Заполните поля и нажмите кнопку «Добавить» (Рисунок 68).

|     | ФИО                     | Домашний 🖡     | Рабочий 🖡     |
|-----|-------------------------|----------------|---------------|
|     | Тёркин Василий Петрович | +7951000000    | +7909000000   |
|     |                         |                |               |
| ФИО |                         | Домашний номер | Рабочий номер |

Рисунок 68

Для внесения дополнительной информации об ответственном лице перейти во вкладку «Редактировать ответствен. лицо», нажать на нужную строчку в таблице и заполнить все необходимые поля (Рисунок 69).

| 🗌 Удал        | лить строку          |                                             |            |                                       |   |                  |
|---------------|----------------------|---------------------------------------------|------------|---------------------------------------|---|------------------|
|               | ФИО +                | ÷.                                          | Дом        | лашний 🕶                              |   | Рабочий 🖡        |
|               | Тёркин Василий       | і Петрович                                  | +79        | 51000000                              |   | +7909000000      |
| Добаві<br>ФИО | ить ответств. лицо   | Редактировать ответств. л<br>Домашний номер | ицо: "Тёрк | ин Василий Петрович"<br>Рабочий номер |   | Населенный пункт |
| Tën           | кин Василий Петрович | +7951000000                                 |            | +7909000000                           | 1 | Чепябинск        |
| Район         | н                    | Улица                                       |            | Дом/корпус/строение                   |   | Квартира/офис    |
| Курч          | чатовский            | Куйбышева                                   |            | 7                                     |   | 7                |
| Широ          | ота                  | Долгота                                     |            | Дата рождения                         |   | Место рождения   |
| 55.1          | 198273               | 61.364639                                   | ÷          | 19.06.1975                            | 0 | Челябинск        |
| Стату         | c                    | E-mail                                      |            | Комментарий                           |   | Место работы     |
| Акт           | гивен                | ✓ 747485@mail.ru                            |            | Работает                              |   | Куйбышева 1      |
|               |                      | Закрытн                                     | в Сохр     | анить                                 |   |                  |

Рисунок 69

Для удаления строки установите флажок в начале строки, для очистки списка установите флажок в заголовке таблицы, далее нажмите на кнопку «Удалить строку» (Рисунок 70).

| ветствен | ные лица        |             |                  |               |   |
|----------|-----------------|-------------|------------------|---------------|---|
|          | ФИО             | ×           | Домашний 🖡       | Рабочий 🖡     |   |
|          | Тёркин Васили   | ий Петрович | +79510000000     | +7909000000   | _ |
| ФИО      |                 |             | Домашний номер   | Рабочий номер |   |
| Тёркин   | Василий Петрови | Ч           | +79510000000     | +7909000000   |   |
|          |                 |             | Закрыть Добавить |               |   |

Рисунок 70

# 3.3.6 Шлейфы

| Лля лобавления    | шлейфов г | терейти во | вклалку | «Шлейф | ы» (Рис | унок 71)  |
|-------------------|-----------|------------|---------|--------|---------|-----------|
| And de capitonini |           |            | Dianaly |        |         | Jue ( 1 ) |

| 🗆 Удалить строку |         |                |         |                      |           |         |
|------------------|---------|----------------|---------|----------------------|-----------|---------|
| Номер 🔺          | Наимено | ван Описание 🖡 | Тип ◄▲  | Круглосуточн         | Входной 🖡 | Общий 🖡 |
|                  |         |                | Нет зон |                      |           |         |
| <b>Номер</b>     | Наимено | вание          |         | Описание<br>Описание |           |         |
| Тип              |         | Круглосуточный | Входной |                      | Общий     |         |
| неопределенный   | × •     | нет            | ч 👻 нет | × •                  | нет       | × 👻     |

Рисунок 71

Укажите все необходимые параметры: "Номер", "Наименование", "Описание", "Тип", "Круглосуточный", "Входной", "Общий" (Рисунок 72)

#### Шлейфы

| ΟŊ                   | далить строку                                                |                                       |                   |                                |                       |              |         |
|----------------------|--------------------------------------------------------------|---------------------------------------|-------------------|--------------------------------|-----------------------|--------------|---------|
|                      | Номер 🔺                                                      | Наименовани                           | Описание 🖡        | Тип 🕶                          | Круглосуточн          | Входной 🖡    | Общий 🕶 |
|                      | 1                                                            | Пожарный                              | Коридор           | пожарный                       | да                    | нет          | нет     |
|                      | 2                                                            | Пожарный                              | Столовая          | пожарный                       | да                    | нет          | нет     |
|                      | 3                                                            | Пожарный                              | Аудитория         | пожарный                       | да                    | нет          | нет     |
|                      | 4                                                            | Пожарный                              | Деканат           | пожарный                       | да                    | нет          | нет     |
| Ном                  | мер                                                          | Цаниенование                          |                   |                                | -                     |              |         |
| Н                    | омер                                                         | Наименование                          |                   |                                | Описание              |              |         |
| н<br>Тип             | омер                                                         | Наименование                          | осуточный         | Входной                        | Описание              | Общий        |         |
| н<br>Тип<br>Не       | омер<br>1<br>еопределенный                                   | Наименование<br>Кругл<br>× • Нет      | осуточный         | Входной<br>× – нет             | Описание Описание Х 👻 | Общий<br>нет | X 💌     |
| н<br>Тип<br>не       | омер<br>1<br>еопределенный<br>еопределенный                  | Наименование<br>Кругл                 | осуточный         | Входной<br>× •                 | Описание              | Общий<br>нет | × *     |
| н<br>Тип<br>не<br>по | омер<br>вопределенный<br>еопределенный<br>ржарный            | Наименование<br>Наименование<br>Кругл | осуточный         | Входной<br>К т                 | Описание              | Общий<br>нет | X 👻     |
| н<br>Тип<br>не<br>пс | омер<br>вопределенный<br>еопределенный<br>ожарный<br>кранный | Наименование<br>Наименование<br>Кругл | о <b>суточный</b> | Входной<br>× • нет<br>Добавить | Описание              | Общий<br>нет | X 👻     |

Рисунок 72

Для внесения изменений перейти во вкладку "Редактировать шлейф №", внести все необходимые изменения.

Для удаления строки установите флажок в начале строки, для очистки списка установите флажок в заголовке таблицы, далее нажмите на кнопку «Удалить строку» (Рисунок 73).

| Ш Уд | алить строку        |         |       |            |       |         |              |           |         |
|------|---------------------|---------|-------|------------|-------|---------|--------------|-----------|---------|
|      | Номер 🔺             | Наименс | рван  | Описание 🖡 |       | Гип →▲  | Круглосуточн | Входной 🖡 | Общий 🖡 |
|      | 1                   | Кухн    | ня    | Кухня      | неопр | ределен | нет          | нет       | нет     |
| 1    |                     | Кухня   |       |            |       |         | Кухня        |           |         |
| Тип  |                     |         | Кругл | осуточный  |       | Входной |              | Общий     |         |
| oxp  | анны <mark>й</mark> | × 👻     | нет   |            | × ×   | нет     | × +          | нет       | × 👻     |
|      |                     |         |       |            |       |         |              |           |         |

Рисунок 73

#### 3.3.7 Разделы

Для внесения разделов перейти во вкладку «Разделы», введите все необходимые параметры (Рисунок 74)

| зделы                     |                       |             |                        |                    |              |
|---------------------------|-----------------------|-------------|------------------------|--------------------|--------------|
| <ul> <li>Удали</li> </ul> | ть строку<br>Номер ра | аздела 🖡    | Наименование раздела 🕶 | Описание раздела 🖡 | Номер зоны 🕶 |
|                           |                       |             | Нет зон                | Ĩ                  |              |
| Добавит                   | ъ раздел              | Редактирова | гь раздел №            |                    |              |
| Номер                     | раздела               | Наименов    | ание раздела           | Описание раздела   |              |
| 1                         |                       | Первый э    | таж                    | Первый этаж        |              |

#### Рисунок 74

Для редактирования раздела нажмите на нужную строку в таблице и перейдите во вкладку «Редактирование раздела», введите наименование и описание объекта, выберите шлейфы, относящиеся заданному разделу (Рисунок 75).

| Раздел | ы                              |                          |                     | 3            |
|--------|--------------------------------|--------------------------|---------------------|--------------|
| 🗆 Уда  | алить строку                   |                          |                     |              |
|        | Номер раздела 🖡                | Наименование раздела 🖡   | Описание раздела 🖡  | Номер зоны 🖡 |
|        | 1                              | Первый этаж              | Первый этаж         |              |
| Наим   | менование раздела<br>рвый этаж | Описание р<br>Первый эта | <b>аздела</b><br>аж | _            |
| M N    | № 1 - Кухня                    |                          | 1.57                |              |
|        |                                | Закрыть Сохранит         | ъ                   |              |
|        |                                |                          |                     |              |

Рисунок 75

Для удаления строки установите флажок в начале строки, для отчистки списка установите флажок в заголовке таблицы, далее нажмите на кнопку «Удалить строку» (Рисунок 76).

|      | Номер р                | аздела 🖡 | Наименование раздела 🖡 | Описание раздела 🖡 | Номер зоны 🖡 |
|------|------------------------|----------|------------------------|--------------------|--------------|
| 2    |                        | 1        | Первый этаж            | Первый этаж        | 1            |
| Номе | р <mark>раздела</mark> | Наименов | ание раздела           | Описание раздела   |              |
|      |                        |          |                        |                    |              |

Рисунок 76

#### 3.3.8 Устройства

Для внесения дополнительных устройств перейти во вкладку «Устройства» (Рисунок 77)

| /стройства | a                 |                                      |            |                   |
|------------|-------------------|--------------------------------------|------------|-------------------|
| 🗌 Удалить  | строку<br>Адрес 🖡 | Наименование 🕶                       | Описание 🖡 | Пультовой номер 🖡 |
|            |                   | Нет устрой                           | СТВ        |                   |
| Адрес      | Наимен            | ование                               | Описание   |                   |
| Адрес      | Наиме             | нование                              | Описание   |                   |
| объектовые | е устройства 👻    | Пультовой номер<br>Пультовой номер – |            |                   |
|            |                   | Закрыть Добавить                     |            |                   |

Рисунок 77

Заполните поля: адрес устройства, наименование, описание, тип и пультовой номер

## (Рисунок 78)

Устройства

| 🛛 Удал | пить строку |                    |            |            |                   |
|--------|-------------|--------------------|------------|------------|-------------------|
|        | Адрес 🖡     | Наименование 🖡     | Описание 🕶 | Тип 🕶      | Пультовой номер 🖡 |
|        | 24          | Расширитель РШР    |            | Клавиатура |                   |
|        | 16          | Клавиатура КС-20   |            | Клавиатура |                   |
|        | 240         | Приемопередатчик П |            | ппд        |                   |
| дрес   | Наимен      | ование             |            | Описание   |                   |
| 250    | Моден       | n ProNet           |            | Описание   |                   |
| ип     |             |                    |            |            |                   |
| ProNet | -           |                    |            |            |                   |
|        |             | Закрыть            | Добавить   |            |                   |

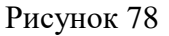

Для удаления строки установите флажок в начале строки, для очистки списка установите флажок в заголовке таблицы, далее нажмите на кнопку «Удалить строку» (Рисунок 79).

 $\times$ 

| Устройств | за              |                  |            | ×                 |
|-----------|-----------------|------------------|------------|-------------------|
| 🗆 Удалит  | ъ строку        |                  |            |                   |
|           | Адрес 🖡         | Наименование 🖡   | Описание 🖡 | Пультовой номер 🖡 |
|           | 12              | Гараж            | Гараж      | 2                 |
| Адрес     | Наимено         | ование           | Описание   |                   |
| Адрес     | Наиме           | нование          | Описание   |                   |
| Тип       |                 | Пультовой номер  |            |                   |
| объектовы | ые устройства 📼 | 2 🔹              |            |                   |
|           |                 | Закрыть Добавить |            |                   |
|           |                 |                  |            |                   |

Рисунок 79

## 3.3.9 Контроль связи

Для настройки контроля связи перейти на вкладку «Контроль связи» (Рисунок 80)

| Настройка Контроля связи | ×                |
|--------------------------|------------------|
| Радиоканал (секунд):     | Введите значение |
| Канал GPRS (секунд):     | Введите значение |
| Канал Ethernet (секунд): | Введите значение |
|                          | Закрыть          |

Рисунок 80

Введите необходимые параметры для контроля связи по радиоканалу, GPRS и Ethernet

#### (Рисунок 81).

| Настройка Контроля связи |                   |  |
|--------------------------|-------------------|--|
| Радиоканал (секунд):     | 600               |  |
| Канал GPRS (секунд):     | 200               |  |
| Канал Ethernet (секунд): | 120               |  |
|                          | Закрыть Сохранить |  |

Рисунок 81

#### 3.3.10 Дополнительные характеристики

Для внесения информации о типе объекта, классе объекта, типе вскрытия, часовом поиске перейти во вкладку «Дополнительные характеристики» (Рисунок 82)

| Дополнительное характеристики |                                                       | × |
|-------------------------------|-------------------------------------------------------|---|
| Тип объекта                   | Введите тип объекта                                   |   |
| Класс Объекта                 | Введите класс Объекта                                 |   |
| Тип вскрытия                  | Введите тип вскрытия                                  |   |
| Особо важный объект           |                                                       |   |
| Часовой пояс                  | Введите часовой пояс в виде смещения в минутах от UTC |   |
|                               | Закрыть Сохранить                                     |   |

Рисунок 82

#### 3.3.11 Дополнительное описание

Для внесения дополнительной информации о уязвимых местах, заблокированных местах и местах установки световых оповещателей, перейти во вкладку «Дополнительное описание» (Рисунок 83)

|                                               |                                                                                                    | ×                                                                                                    |
|-----------------------------------------------|----------------------------------------------------------------------------------------------------|----------------------------------------------------------------------------------------------------|
| Введите описание                              |                                                                                                    |                                                                                                    |
|                                               |                                                                                                    |                                                                                                    |
| Введите уязвимые места                        |                                                                                                    |                                                                                                    |
|                                               |                                                                                                    |                                                                                                    |
| Введите заблокированные места                 |                                                                                                    |                                                                                                    |
|                                               | ul                                                                                                    |                                                                                                    |
| Введите места установки световых оповещателей |                                                                                                    |                                                                                                    |
| Закрыть Сохранить                             |                                                                                                    |                                                                                                    |
|                                               | Введите описание Введите уязвимые места Введите заблокированные места Введите места установки световых оповещателей Закрыть Сохранить | Введите описание<br>введите уязвимые места<br>введите заблокированные места<br>введите места установки световых оповещателей<br>введите места установки световых оповещателей |

Рисунок 83

#### 3.3.12 Отдел полиции

Для внесения отдела полиции перейдите во вкладку «Отдел полиции» (Рисунок 84).

| Отдел полиции                        |                               | × |
|--------------------------------------|-------------------------------|---|
| Отдел полиции                        | Введите отдел полиции         |   |
| Наличие ключей                       | it.                           |   |
| Кто и когда принял ключи на хранение | Введите заблокированные места |   |
|                                      |                               |   |

Рисунок 84

#### 3.3.13 Обслуживание объекта

Для внесения дополнительной информации об обслуживании объекта перейдите во вкладку «Обслуживание объекта» (Рисунок 85).

| Обслуживание объекта             |                                           | × |
|----------------------------------|-------------------------------------------|---|
| Дата обсле <mark>дов</mark> ания | ДД . ММ . ГГГГ                            |   |
| Дата ввода оборудования          | ДД. MM. ITTT                              |   |
| Электромонтер                    | ФИО, контактная информация электромонтера |   |
|                                  |                                           |   |
| Монтажная организация            | Монтажная организация                     |   |
|                                  |                                           |   |
| Обслуживающая организация        | Обслуживающая организация                 |   |
|                                  |                                           |   |
|                                  | Закрыть Сохранить                         |   |
|                                  |                                           |   |

Рисунок 85

#### 3.3.14 Договор

Для внесения информации по договору объекта перейдите во вкладку «Договор» (Рисунок 86).

| Договор             |                   | × |
|---------------------|-------------------|---|
| Номер договора      | Номер договора    |   |
| Дата заключения     | ДД. ММ. ГГГГ      |   |
| Дата перезаключения | ДД. ММ. ГГГГ      |   |
| Дата окончания      | ДД. MM. ITTT      |   |
| Состояние           | 0                 |   |
| Сумма оценки        | 0                 |   |
| Сумма оплаты        | 0                 |   |
| Скидка              | 0                 |   |
|                     | Закрыть Сохранить |   |

Рисунок 86

#### 3.3.15 Отработка тревог

При необходимости пооперационной отработки тревог для объекта надо установить флажок на вкладке «Информация об объекте» - «Отработка тревог».

| Отработка тревог   |  | 2 | ĸ |
|--------------------|--|---|---|
| 🗌 Отработка тревог |  |   |   |

#### Рисунок 87

Откроется вкладка, в которой надо флажками выбрать для классов событий из **общего списка** необходимые пооперационные действия по отработке и отмене тревог, которые будут фиксироваться на АРМ (рисунок 88).

Примечание – Общий список (для всей системы) создается заранее в соответствии с п.3.2.6 «Действия по тревоге».

#### Отработка тревог

| Отработка тревог |                  |                            | -                |
|------------------|------------------|----------------------------|------------------|
| Классы событий   | Типы событий     | Действия                   | Отмены           |
| Пожар            | Пожарная тревога | 🛃 Выезд пожарной машины    | 🛃 Пожар потушен  |
| Тревога          |                  | Приезд пож машины на место | 🗌 Ложная тревога |
| Неисправность    |                  | — пожара                   |                  |
|                  |                  | 🔽 Тушение пожара           |                  |
|                  |                  |                            |                  |
|                  |                  |                            |                  |
|                  |                  |                            |                  |
|                  |                  |                            |                  |
|                  |                  |                            |                  |
|                  |                  |                            |                  |
|                  | <b>D</b> 00      |                            |                  |

#### Рисунок 88

#### 3.3.16 Изображения

Сюда заносятся планы охраняемых помещений в форматах: \*.png, \*.jpg, \*.jfif, \*.pjp, \*. pjpeg, \*.jpeg.

#### 3.4 Менеджер доступа

Для предоставления доступа пользователям к объектам перейти во вкладку «Менеджер доступа» на главной странице (Рисунок 89)

| ← → C ŵ ① 10.80.26.32:8000/pagemanageraccess                                     | ··· 🖾 🕁                       | Q, Поисс | lii\ 🖾 🦙 🛤 | . · | = |
|----------------------------------------------------------------------------------|-------------------------------|----------|------------|-----|---|
| 👔 Главная страница Ян 🛅 Сервисы Яндекса 🔅 Часто посещаемые 🛪 Авиабилеты 🔒 Яндекс |                               |          |            |     |   |
| 🕄 Сеять с сертером 00:00:00                                                      |                               |          |            |     | ^ |
| Менеджер доступа                                                                 |                               |          |            |     |   |
| Логин 🖡                                                                          | ΦИΟ                           | Телефон  |            |     |   |
|                                                                                  |                               |          |            |     |   |
| admin                                                                            |                               |          |            |     |   |
| operator                                                                         |                               |          |            |     |   |
| 10 -                                                                             |                               |          |            | I   | 1 |
| Права доступа пользователя на объекты                                            |                               |          |            |     | ^ |
|                                                                                  | © ООО НПО "Центр-Протон" 2019 |          |            |     |   |

Рисунок 89

Раскрыть вкладку «Права доступа пользователя на объект» (Рисунок 90).

×

| ← → C û ① 10.80.26.32.8000/pagemanageraccess                                      |           |         | … 🖂 🕁         | Q, Поиос | IN 10 💥 📜 💥 🚳 🗏 |
|-----------------------------------------------------------------------------------|-----------|---------|---------------|----------|-----------------|
| 🧕 Главная страница Ян 🛅 Сервисы Яндекса 🔅 Часто посещаемые 🛪 Авиабилеты 🔒 Яндекс  |           |         |               |          |                 |
| Clears a consteption 05/40/37                                                     |           |         |               |          | <b>=</b> ^      |
| Менеджер доступа                                                                  |           |         |               |          |                 |
| Логин +-                                                                          |           | ФИО •   |               | Te       | лефон           |
|                                                                                   |           |         |               | Поиск    |                 |
| admin                                                                             |           |         |               |          |                 |
| operator                                                                          |           |         |               |          |                 |
| II Права доступа пользователя на объекты<br>Права доступа пользователя на объекты |           |         |               |          |                 |
| Поиск объекта                                                                     |           |         | Поиск объекта |          |                 |
| 1 2                                                                               | ~         | >><br>< |               |          | ^               |
|                                                                                   | v         | **      |               |          | v.              |
|                                                                                   | © 000 HI0 | Центр-І | Протон" 2019  |          |                 |

## Рисунок 90

Выбрать пользователя из таблицы, перенести из левого столбца таблицы «Информация о правах пользователя» в правый столбец таблицы те объекты с которыми должен работать данный пользователь (Рисунок 91).

| = | Информация о правах пользователя operator |     |               | ^                                       |
|---|-------------------------------------------|-----|---------------|-----------------------------------------|
|   | Информация о правах пользователя operator |     |               |                                         |
|   | Поиск объекта                             |     | Поиск объекта |                                         |
|   | 1                                         | * » | 2             | ^ · · · · · · · · · · · · · · · · · · · |
|   |                                           | <   |               |                                         |
|   |                                           |     |               | × .                                     |

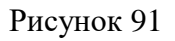

# 3.5 Сервера ПК «Протон»

| Мен | еджер списка серверов ПК Протон |              |             |       |       |
|-----|---------------------------------|--------------|-------------|-------|-------|
| 0   | Удалить строку                  |              |             |       |       |
|     | id                              | Наименование | Описание-   | Ip    | Port  |
|     |                                 |              |             | Поиск | Поиск |
|     |                                 |              | Нет записей |       |       |
| 10  | •                               |              |             |       |       |
|     | Добавить сервер                 |              |             |       | ^     |
|     |                                 |              |             |       |       |

Рисунок 92

# 4 АРМ диспетчера (Дежурный оператор / Дежурный офицер)

Для выхода из панели управления следует нажать «Выход» и набрать логин и пароль диспетчера (оператора).

| Введите логин и пароль |       |  |  |  |  |  |
|------------------------|-------|--|--|--|--|--|
| Логин                  |       |  |  |  |  |  |
| Пароль                 |       |  |  |  |  |  |
|                        | Войти |  |  |  |  |  |

#### Рисунок 93

Откроется окно оператора. В правом верхнем углу появится панель оператора (рисунок 94).

| Оператор | Менеджер отчётов | О программе | Выход |
|----------|------------------|-------------|-------|
|          |                  |             |       |

Рисунок 94

#### Выбрать «Оператор».

| са 🛇 Често посещинине 🦎 Алиябилити 🗈 Лидиес<br>Дата и время | Номер                                 | Объект<br>Нет тревог                        | Событие                                                                                 | Адрес                                                                                              | Обработка                                                                                                    |                                                                                                    |
|-------------------------------------------------------------|---------------------------------------|---------------------------------------------|-----------------------------------------------------------------------------------------|----------------------------------------------------------------------------------------------------|----------------------------------------------------------------------------------------------------|----------------------------------------------------------------------------------------------------|
| Дата и время                                                | Номер                                 | Объект<br>Нет тревог                        | Событие                                                                                 | Адрес                                                                                              | Обработка                                                                                                    |                                                                                                    |
| Дата и время                                                | Номер                                 | Объект<br>Нет тревог                        | Событие                                                                                 | Адрес                                                                                              | Обработка                                                                                                    | ^                                                                                                    |
| Дата и время                                                | Номер                                 | Объект<br>Нет тревог                        | Событие                                                                                 | Адрес                                                                                              | Обработка                                                                                                    | •                                                                                                    |
| Дата и время                                                | Номер                                 | Объект<br>Нет тревог                        | Событие                                                                                 | Адрес                                                                                              | Обработка                                                                                                    | ~                                                                                                    |
|                                                             |                                       | Нет тревог                                  |                                                                                         |                                                                                                    |                                                                                                    | ^                                                                                                    |
|                                                             |                                       |                                             |                                                                                         |                                                                                                    |                                                                                                    | ^                                                                                                    |
| Дата и время                                                | Номер                                 | Объект                                      | Событие                                                                                 | Адрес                                                                                              | Обработка                                                                                                    |                                                                                                    |
|                                                             |                                       | Нет неисправностей                          |                                                                                         |                                                                                                    |                                                                                                    |                                                                                                    |
| Фильтр тестовых сообщений                                   |                                       |                                             |                                                                                         |                                                                                                    |                                                                                                    | ^                                                                                                    |
| Дата и                                                      | время                                 | Объект                                      | Название объекта                                                                        | Событие                                                                                            |                                                                                                    |                                                                                                    |
|                                                             |                                       | Нет событий                                 |                                                                                         |                                                                                                    |                                                                                                    |                                                                                                    |
| n                                                           | Фильтр тестовых сообщений<br>п Дата и | Фильтр тестовых сообщений<br>п Дата и время | Нет неиспраяностей<br>Фильтр тестовых сообщений<br>л Дата и время Объект<br>Нет событий | Нет неисправностей  Фильтр тестовых сообщений  Л Дата и время Объект Название объекта  Нет событий | Нет неисправностей         Нет неисправностей           Фильтр тестовых сообщений         Кольтр тестовых сообщений           Дата и время         Объект         Название объекта         Событие           Нет событий         Нет событий         Нет событий         Событие | Фильтр тестовых собщений         Нет неисправностей           Фильтр тестовых собщений         Событие           п         Дата и время         Объект         Название объекта         Событие           Нет событий         Нет событий         Нет событий         Событие |

Рисунок 95

Программный комплекс «Протон», версия 37.0.0.8 Руководство пользователя

Отображение состояния объектов охраны производится в виде сетки прямоугольников «Все объекты» (рисунок 96). Цвет прямоугольника позволяет визуально определить состояние объекта.

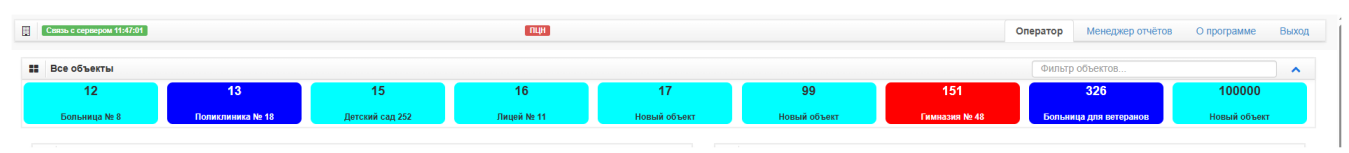

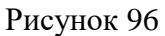

Отображение тревожных событий производится в списке «Объекты в тревоге» (рисунок 97), со звуковым оповещением для привлечения внимания диспетчера. Если пришло несколько тревожных сообщений одновременно (или с небольшой паузой), то в данном списке они будут располагаться друг под другом. Принятие тревожных сообщений осуществляется нажатием на кнопку «Принять».

| == | Объекты в      | в тревоге              |               |                                                        |                         |                                         |           |       |
|----|----------------|------------------------|---------------|--------------------------------------------------------|-------------------------|-----------------------------------------|-----------|-------|
|    | Канал<br>Поиск | Дата и время<br>Поиск  | Номер<br>Поис | Объект<br>Поиск                                        | Событие                 | Адрес<br>Поиск                          | Обработка | Видео |
| E  | THERNET        | 14.08.2025<br>14:53:12 | 151           | Гимназия №<br>48,Вход-Объём                            | Тревожная кнопка<br>№ 3 | Омск Октябрьский<br>Вересаева 48,       | Принять   |       |
| E  | THERNET        | 14.08.2025<br>10:12:38 | 326           | Больница для<br>ветеранов,Тихая<br>тревога             | Тревожная кнопка<br>№ 3 | Челябинск<br>Центральный<br>Пушкина 39, | Принять   |       |
| E  | THERNET        | 14.08.2025<br>10:05:13 | 326           | Больница для<br>ветеранов,Пожар…<br>дымовой            | Возгорание ШС №<br>4    | Челябинск<br>Центральный<br>Пушкина 39, | Принять . |       |
| E  | THERNET        | 14.08.2025<br>09:27:51 | 326           | Больница для<br>ветеранов,Пожар<br>дымовой             | Тревожная кнопка<br>№ 4 | Челябинск<br>Центральный<br>Пушкина 39, | Принять   |       |
|    | GPRS           | 14.08.2025<br>09:04:30 | 326           | Больница для<br>ветеранов, не<br>указано имя<br>шлейфа | Пожар № 0               | Челябинск<br>Центральный<br>Пушкина 39, | Принять . |       |

#### Рисунок 97

Помимо отображения всех тревожных событий список «Объекты в тревоге» подразумевает действия диспетчера по обработке тревожных извещений. В данном списке тревоги находятся до того момента, пока они не будут обработаны (завершены) диспетчером.

Отображение неисправностей производится в списке «Объекты в неисправности» (рисунок 98).

#### Объекты в неисправности

| Канал<br>Поиск | Дата и время<br>Поиск  | Номер<br>Поис | Объект<br>Поиок                    | Событие                                     | Адрес<br>Поилх                         | Обработка |
|----------------|------------------------|---------------|------------------------------------|---------------------------------------------|----------------------------------------|-----------|
| ETHERNET       | 18.01.2024<br>10:28:47 | 159           | Средняя школа № 27                 | Блокировка пуска                            | г. Юрганск Переяславская 49, 91        | Принять   |
| ETHERNET       | 18.01.2024<br>10:24:35 | 273           | Горбольница № 1                    | Авария линии связи с ПОО по каналу Ethernet | г. Юрганск Хорошевское шоссе, офис 274 | Принять   |
| ETHERNET       | 18.01.2024<br>10:16:43 | 159           | Средняя школа № 27                 | Неисправность прибора                       | г. Юрганск Переяславская 49, 91        | Принять   |
| ETHERNET       | 18.01.2024<br>10:16:15 | 447           | Поликлиника № 7                    | Разряд аккумулятора № 4                     | г. Юрганск Фестивальная 69, 83         | Принять   |
| ETHERNET       | 18.01.2024<br>10:15:52 | 50            | Детский садик № 12                 | Отсутствие сетевого питания № 4             | г. Юрганск Варшавская 4, 76            | Принять   |
| ETHERNET       | 18.01.2024<br>10:15:19 | 324           | Юридический универсистет,Котельная | Неисправность линии связи с ППКП № 4        | г. Устюгов Абрикосовая 31, 45          | Принять   |
| ETHERNET       | 16.01.2024<br>17:00:36 | 273           | Горбольница № 1                    | Сброс (останов) пуска                       |                                        | Принять   |
| ETHERNET       | 16.01.2024<br>16:54:35 | 273           | Горбольница № 1                    | Неисправность прибора                       |                                        | Принять   |
| APM            | 16.01.2024<br>16:41:53 | 14000         | Актовый зал университета           | Отсутствие связи по всем каналам            | Таврическая 291,                       | Принять   |

#### Рисунок 98

Неисправность может быть отработана диспетчером нажатием на кнопку «Принять».

Лента событий на экране обеспечивает отображение всех событий, происходящих на объектах, событий в ПЦН, системных событий (рисунок 99).

| Лента с  | событий 🦲              | Скрыть | тестовые сообщения                         |                            |                        |
|----------|------------------------|--------|--------------------------------------------|----------------------------|------------------------|
| Канал    | Дата и время           | Объект | Название объекта                           | Событие                    | Адрес                  |
| Поиск    | Поиск                  |        | Поиск                                      | Поиск                      | Поиск                  |
| ETHERNET | 05.03.2025<br>15:20:53 | 52     | Поликлиника № 9,Травмотология              | Пожар № 3                  | Камышлов Широкая 91,   |
| ETHERNET | 05.03.2025<br>15:07:38 | 215    | Медицинский университет                    | Аварийный пуск             | Алюминск Хохрякова 65, |
| ETHERNET | 05.03.2025<br>15:06:57 | 215    | Медицинский университет                    | Пуск АСПТ                  | Алюминск Хохрякова 65, |
| ETHERNET | 05.03.2025<br>15:05:42 | 215    | Медицинский университет                    | Автоматика выключена       | Алюминск Хохрякова 65, |
| ETHERNET | 05.03.2025<br>15:04:47 | 215    | Медицинский университет,Патологоанатомичка | Дымовой извещатель № 3     | Алюминск Хохрякова 65, |
|          |                        |        |                                            | Дымовой извещатель № 2     |                        |
|          |                        |        |                                            |                            |                        |
| ETHERNET | 05.03.2025<br>15:03:44 | 215    | Медицинский университет,Кафедра хирургии   | Отмена пожара № 2          | Алюминск Хохрякова 65, |
| ETHERNET | 05.03.2025<br>15:03:09 | 215    | Медицинский университет                    | Сброс тревожной кнопки № 3 | Алюминск Хохрякова 65, |
| ETHERNET | 05.03.2025<br>15:01:47 | 215    | Медицинский университет,Паталогоанатомичка | Тревожная кнопка № 3       | Алюминск Хохрякова 65, |
| ETHERNET | 05.03.2025             | 29     | Лицей № 11,Учительская                     | Тревожная кнопка № 3       | г. Устюгов Луговая 34, |

## Рисунок 99

Для перехода в карточку объекта щелкнуть по выбранной ячейке. В окне информация об объекте отображены поля: состояние объекта, шлейфы, события, собственник, ответственные лица, изображения и управление объектом (Рисунок 100).

|                    |                                      | ПОО/ППКП Протон                    |             |           |
|--------------------|--------------------------------------|------------------------------------|-------------|-----------|
| Состояние объекта  | Шлейфы События                       | Собственник Ответственные И        | Ізображения |           |
| Текущее состояние: | Снят с охраны<br>05.02.2024 15:29:17 | Выберите состояние                 |             |           |
| Прибор:            | присутствует                         | АКБ:                               | в норме     | ~         |
| Корпус:            | в норме                              | Связь по радиоканалу:              | в норме     | *         |
| Сеть:              | в норме                              | Связь по GPRS/Ethernet<br>каналам: | в норме     | *         |
| GPRS 🗌 Рад         | ио                                   |                                    |             |           |
| Управление объе    | KTOM                                 | • Запросить тест канала связи      | ~           | Выполнить |
|                    |                                      |                                    |             |           |

Рисунок 100

Отображение статуса состояния объекта (неисправность, тревога, норма) (Рисунок 101)

| Объект № 11<br>ПОО/ППКП Протон |                                      |                                 |                          |  |  |
|--------------------------------|--------------------------------------|---------------------------------|--------------------------|--|--|
| Состояние объекта              | Шлейфы События                       | Собственник Ответственные       | Изображения              |  |  |
| Текущее состояние:             | Снят с охраны<br>05.02.2024 15:29:17 | ыберите состояние 🔻             |                          |  |  |
| Прибор:                        | присутствует                         | АКБ:                            | авария или отсутствует 👻 |  |  |
| Корпус:                        | вскрыт                               | Связь по радиоканалу:           | в норме 👻                |  |  |
| Сеть:                          | внорме                               | Связь по GPRS/Ethernet каналам: | отсутствует              |  |  |

# Рисунок 101

Для внесения изменений в статус состояния объекта в выпадающем списке выбрать нужный параметр (Рисунок 102).

| Состояние | Шлейфы Сведения |
|-----------|-----------------|
| Прибор:   | присутствует    |
| Корпус:   | присутствует    |
| Сеть:     | отсутствует     |
|           | неисправен      |

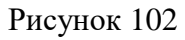

Для контроля состояния шлейфов перейти во вкладку "Шлейфы", дважды щелкнуть левой кнопкой мыши на нужный шлейф для просмотра описания шлейфа (Рисунок 103).

| Состояние объекта  | Шлейфы | События | Собственник | Ответственные | Изображения |   |   |
|--------------------|--------|---------|-------------|---------------|-------------|---|---|
| Описание:          |        |         |             |               |             |   |   |
| IIIneŭdo Nº 1 ·    |        |         |             |               |             |   |   |
|                    |        |         | Вход-Выход  | 1             |             |   |   |
| Текущее состояние: |        |         | Норма       |               |             |   |   |
| Перечень шлейфов   |        |         |             | 1             | 2           | 3 | 4 |
|                    |        |         |             |               |             |   |   |

Рисунок 103

Для просмотра последних событий по объекту перейти во вкладку "События" (Рисунок 104).

| Скры  | ыть тестовые сооб      | <b>ущения</b>                                             |
|-------|------------------------|-----------------------------------------------------------|
| Канал | Дата и время           | Событие                                                   |
| Поиск | Поиск                  | Поиск                                                     |
| Радио | 05.02.2024<br>15:29:17 | Восстановление аккумулятора, устройство № 0 (S:8)         |
| GPRS  | 05.02.2024             | Восстановление аккумулятора, устройство № 0 (SIM1 S:100%) |

## Рисунок 104

Для просмотра сведений о собственнике и ответственных лицах перейти на вкладки «Собственник» и «Ответственные лица» соответственно.

Для просмотра планов охраняемых помещений перейти на вкладку «Изображения».

Для перехода в панель управления нажать на кнопку «**Ш**», расположенную в правом верхнем углу, затем на кнопку «Главная», для выхода из учетной записи нажать на кнопку «Выход» (Рисунок 105).

| <ul> <li>С</li> <li>С</li></ul> | ① 10.80.26.32:8000/pageadmin<br>Яндекса Ф Часто посещаемые 🏹 Аннабилеты 🚯 Яндекс | ••• 😇 🏠 🔍 Понск | IIX 0D 💥 📕 💥 48 🗏 |
|----------------------------------------------------------------------------------------------------|----------------------------------------------------------------------------------|-----------------|-------------------|
| Связь с сервером 14/92/90                                                                                                    |                                                                                  |                 | парная            |
| Администрирование                                                                                                    |                                                                                  |                 | Выход             |

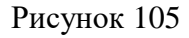

# 5 Отработка тревог

## 5.1 Поступление тревоги.

При поступлении тревожного сообщения поверх рабочего пространства ПК «Протон» появляется окно с сообщением о тревоге (Рисунок 106) и включается звуковой сигнал.

| Тревога            | ×                       |
|--------------------|-------------------------|
| Объект №           | 15                      |
| Событие            | Тревожная кнопка ШС № 3 |
| Перейти к тревогам |                         |

Рисунок 106 – Пример отображения тревоги на объекте 15

Нажатием кнопки «Перейти к тревогам» это окно можно закрыть, одновременно отключается звуковой сигнал, а отображаемая на экране область окна ПК «Протон» перемещается к данному тревожному сообщению в списке «Объекты в тревоге» (Рисунок 107). В данном списке тревоги отображаются до того момента, пока они не будут обработаны (завершены) диспетчером.

| ** | Объекты в тревоге |                                                  |       |                              |                            |                        |           |       |  |
|----|-------------------|--------------------------------------------------|-------|------------------------------|----------------------------|------------------------|-----------|-------|--|
|    | Канал             | Дата и время                                     | Номер | Объект                       | Событие                    | Адрес                  |           | _     |  |
|    | Поиск             | Поиск                                            | Поис  | Поиск                        | Поиск                      | Поиск                  | Обработка | Видео |  |
|    | GPRS              | 22.08.2025<br>14 <sup>-</sup> 44 <sup>-</sup> 52 | 15    | Детский сад<br>252 Тревожная | Тревожная кнопка<br>ШС № 3 | Королевск<br>Хабинский | Принять   |       |  |
|    |                   |                                                  |       | кнопка                       |                            | Грушевая 56, 81        |           |       |  |

Рисунок 107 – Пример отображения события объекта в списке «Объекты в тревоге»

Одновременно данный объект появляется в «Ленте событий» (Рисунок 108), где содержатся все события.

| * | Лента соб | ытий                   |        |                                   |                         | Скрыть тестовые сообщения 🔨         |
|---|-----------|------------------------|--------|-----------------------------------|-------------------------|-------------------------------------|
|   | Канал     | Дата и время           | Объект | Название объекта                  | Событие                 | Адрес                               |
|   | Поиск     | Поиск                  |        | Поиск                             | Поиск                   | Поиск                               |
|   | GPRS      | 22.08.2025<br>14:44:52 | 15     | Детский сад 252, Тревожная кнопка | Тревожная кнопка ШС № 3 | Королевск Хабинский Грушевая 56, 81 |

Рисунок 108 – Пример отображения тревоги в ленте событий

В «Ленте событий» сообщение пожарной тревоги подсвечено красным цветом и содержит информацию о:

- канале связи, по которому принято сообщение;

- дате и времени приема сообщения;

- номере объекта;
- названии объекта и шлейфа;

- расшифровке события и дополнительной информации (например, о номере сим-карты, уровне сигнала);

- адресе объекта.

При появлении тревоги в ленте событий оператор должен в установленной форме сообщить дежурному информацию о объекте, с которого пришло тревожное событие, и приступить к отработке тревоги.

Процесс отработки тревоги будет зависеть от того, предусмотрена ли для данного объекта процедура «длинной» отработки тревоги или нет, т.е. установлен или не установлен флажок «Отработка тревог» (п. 3.3.15).

#### 5.2 Вариант 1 отработки тревоги

Флажок «Отработка тревог» для данного объекта не установлен. Следует нажать кнопку объекта, откроется его карточка (Рисунок 109).

| Состояние объекта  | Шлейфы События                         | Собственник Ответственные Из          | зображения |   |
|--------------------|----------------------------------------|---------------------------------------|------------|---|
| Текущее состояние: | Взят под охрану<br>22.08.2025 14:44:52 | јерите состояние <ul> <li></li> </ul> |            |   |
| Прибор:            | присутствует -                         | АКБ:                                  | в норме    | - |
| Корпус:            | в норме 👻                              | Связь по радиоканалу:                 | в норме    |   |
| Сеть:              | в норме 👻                              | Связь по GPRS/Ethernet<br>каналам:    | в норме    | - |

Рисунок 109 – Пример вкладки «Состояние объекта» в карточке объекта

## Отмена тревоги

Закройте карточку объекта, в списке «Объекты в тревоге» нажмите кнопку «Принять», она изменится на «Завершить» (Рисунок 110).

| Объекты               | в тревоге              |       |                                         |                            |                                           |           |       |
|-----------------------|------------------------|-------|-----------------------------------------|----------------------------|-------------------------------------------|-----------|-------|
| <b>Канал</b><br>Поиск | Дата и время<br>Поиск  | Номер | Объект<br>Поиск                         | Событие                    | Адрес<br>Поиск                            | Обработка | Видео |
| GPRS                  | 22.08.2025<br>14:44:52 | 15    | Детский сад<br>252, Тревожная<br>кнопка | Тревожная кнопка<br>ШС № 3 | Королевск<br>Хабинский<br>Грушевая 56, 81 | Завершить |       |

Рисунок 110 – Пример списка «Объекты в тревоге» при завершении тревоги

## 5.3 Вариант 2 отработки тревоги.

Флажок «Отмена тревоги» установлен. Следует нажать кнопку «Принять» в списке «Объекты в тревоге», откроется карточка объекта (Рисунок 111).

|                |            |          |     | Объект № 501<br>Магазин "Продукты" |        |                                           |                                          |
|----------------|------------|----------|-----|------------------------------------|--------|-------------------------------------------|------------------------------------------|
| Состояние объе | кта Шлейфы | События  | Тр  | евоги Собственник Ответс           | твенны | е Изображения                             |                                          |
| Канал          | Дата       | Время    | Код | Событие                            | Nº     | Объект                                    | Адрес                                    |
| GPRS           | 17.07.2025 | 16:28:00 | 110 | Пожар № 1                          | 501    | Магазин<br>"Продукты",Пожарный<br>дымовой | Челябинск Ленинсий<br>Энергетиков 100, 3 |
|                |            |          |     |                                    |        |                                           |                                          |

Рисунок 111 – Пример вкладки «Тревоги» карточки объекта

В карточке объекта появится новая вкладка (относительно варианта 1): «Тревоги».

Просмотрите карточку объекта. При необходимости откройте вкладку «Изображения» для информирования дежурного о возможных вариантах подъезда к объекту, месте пожара и особенностях объекта (Рисунок 112).

|                   |        |         | Объект N<br>Магазин | ⊵ 501<br>"Продукты" |               |             |  |  |
|-------------------|--------|---------|---------------------|---------------------|---------------|-------------|--|--|
| Состояние объекта | Шлейфы | События | Тревоги             | Собственник         | Ответственные | Изображения |  |  |
| План помещени     | ıя.png | Карта   | .png                |                     |               |             |  |  |
|                   |        |         |                     |                     |               |             |  |  |
|                   |        |         |                     |                     |               |             |  |  |
|                   |        |         |                     |                     |               |             |  |  |
|                   |        |         |                     | Закрыть             |               |             |  |  |

Рисунок 112 – Пример вкладки «Изображения» карточки объекта

#### Отмена тревоги

На вкладке «Тревоги» укажите щелчком мыши событие, которое необходимо отработать (Рисунок 113).

|                            |                |               |         | магазин ттродукты          |             |                                           |                                          |
|----------------------------|----------------|---------------|---------|----------------------------|-------------|-------------------------------------------|------------------------------------------|
| остояние объект            | а Шлейфы       | События       | Тр      | евоги Собственник От       | ветственные | е Изображения                             |                                          |
| Канал                      | Дата           | Время         | Код     | Событие                    | N₂          | Объект                                    | Адрес                                    |
| GPRS                       | 17.07.2025     | 16:28:00      | 110     | Пожар № 1                  | 501         | Магазин<br>"Продукты",Пожарный<br>дымовой | Челябинск Ленинсий<br>Энергетиков 100, 3 |
| 17.07.2025r. 16:2          | 8:00 Объект №5 | 01 Магазин "Г | Іродукт | ы",Пожарный дымовой Челяби | к Ленинси   | й Энергетиков 100, 3 - 110 П              | loжap № 1                                |
| Действие<br>Выберите дейст | вие            |               | ~       | Комментарий                |             |                                           | Записать Завершить                       |
| Выберите дейст             | вие            |               |         |                            | ĸ           |                                           |                                          |
|                            | ревоге         |               |         |                            | комментари  | ли                                        | Оператор                                 |
| Действия по тр             |                |               |         |                            |             |                                           |                                          |

Рисунок 113 – Пример вкладки «Тревоги» при выборе действия по отработке тревоги

Раскройте выпадающий список «Выберите действие...», выберите действие из перечня «Отмена тревоги», нажмите кнопку «Записать» для фиксации действия в журнале. Затем нажмите кнопку «Завершить» (Рисунок 114) и подтвердите завершение.

| Адрес<br>Ленинсий<br>рв 100, 3 |   |
|--------------------------------|---|
| Ленинсий<br>ов 100, 3          |   |
|                                |   |
|                                |   |
|                                |   |
|                                |   |
|                                | - |
| :                              | × |
|                                |   |
|                                |   |

Рисунок 114 – Пример вкладки «Тревоги» при завершении отработки тревоги

После произведенных действий тревога считается отработанной и тревожное событие объекта удаляется из списка «Объекты в тревоге».

## 6 Выключение сервера.

Для выключения сервера нажать кнопку «Выключить WebServerProton» (Рисунок 115).

| Выключение сервера |                                      | × |
|--------------------|--------------------------------------|---|
|                    | Выключить WebServerProton<br>Закрыть |   |
|                    | Закрыть                              |   |

Рисунок 115

По завершению работы в браузере появится сообщение «Сервер остановлен», нажать на кнопку «ОК» (Рисунок 116).

| ← → C ŵ                                                                            | 10.80.26.32:8000/pageadmin    |                                            |                    | 🖸 🗘 Поиск |   |
|------------------------------------------------------------------------------------|-------------------------------|--------------------------------------------|--------------------|-----------|---|
| <ul> <li>Давная страница Ян Сервисы Я</li> <li>Сель с сервером 02:25:48</li> </ul> | ндекса 🤉 Часто посещаемые 🔏 А | избилеты (д.) Яндекс<br>Выключение сервера |                    |           | × |
| Администрирование                                                                  |                               | Выключите                                  | WebServerProton    |           |   |
| Выключение сервера                                                                 |                               |                                            | Закрыть            |           |   |
| Изменить Описание                                                                  |                               |                                            | Изменнать Отисание |           |   |
| Режим работы сервера                                                               |                               |                                            | Сервер остановлен! |           |   |
| Изменить Описание                                                                  |                               |                                            | ОК                 |           |   |

Рисунок 116